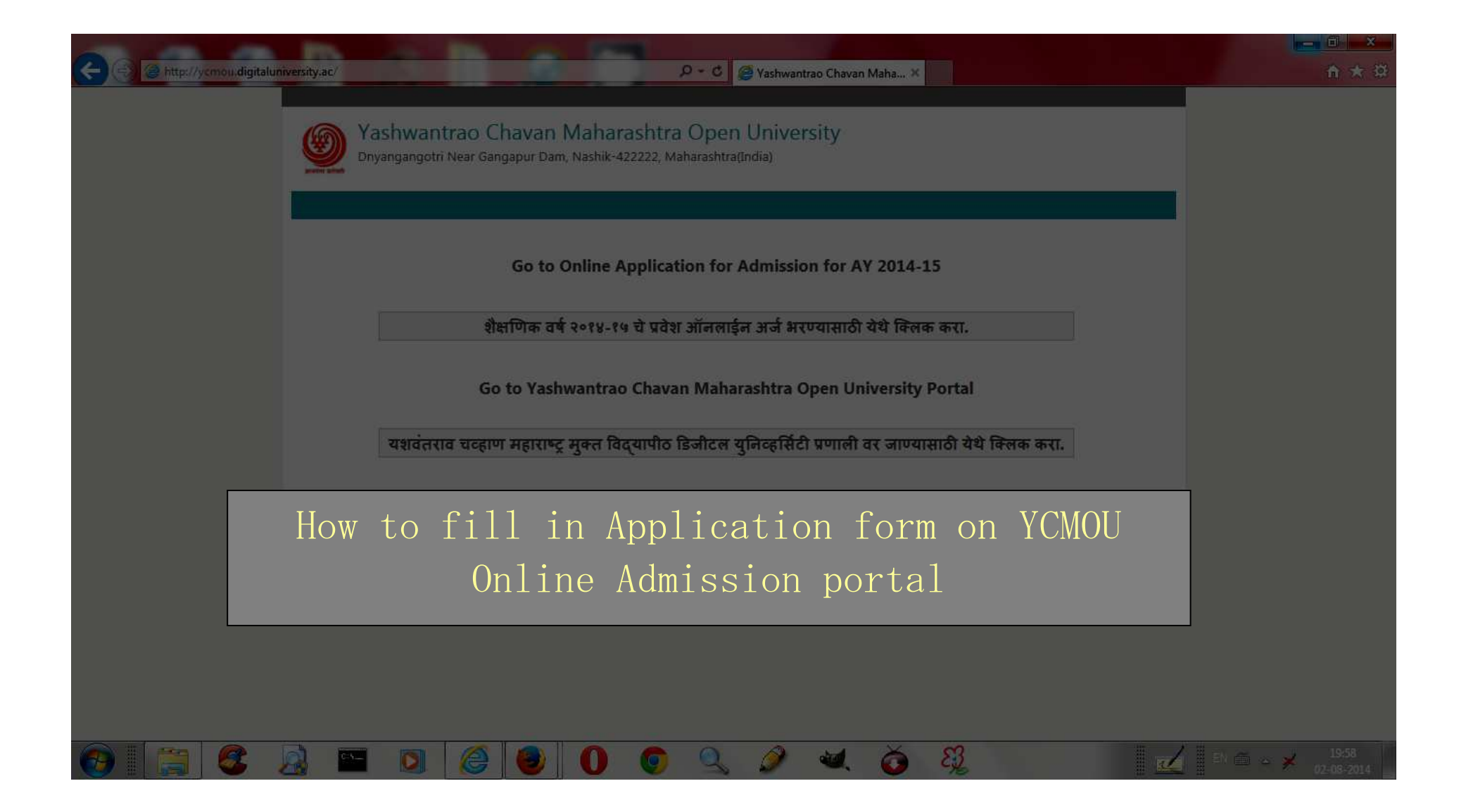

This document is designed to help you fill in application form for the YCMOU online portal for taking admission to the various programs.

Please note that the admission process using online admission has been started from 1 August 2014. Even though due care has been taken in designing of the procedure, there may be some system tune up which would correct the system from time to time. Your feedback is valuable to help us take the corrective measures as soon as possible.

### Before you begin:

Please go through the prospectus uploaded on the ycmou.digitaluniversity.ac portal. Use the prospectus for 2014-15 batch only. Do not refer to the old versions of the prospectus. Please note that the process described here are for the programs available only for select schools of YCMOU. Some of the programs which may be seen on the list of programs have been removed from the list of offer for 2014-15. These programs have been kept on the databases of the university for administrative purposes only. Hence if the prospectus of a program is not available on the internet please do not try to take admission to that program. **University does not refund fees for any errors on part of the candidate and candidate is supposed to have studied the prospectus of the program for the current year.** Before you make decision of taking online admission please consult the study centres where you wish to take admission and/or the helpdesk number given on the portal.

Please study the prospectus meticulously, make sure that you are eligible for the program you wish to study. Do not blindly believe on words from friends or teachers about eligibility. Trust only the words in the prospectus for the 2014 batch. University does not refund fees on the ground of false representation by any person or ignorance of rules.

Use Internet Explorer latest version. We have used Internet explorer version 11 in developing this document. We have used real live procedure. We have smeared the confidential part of the information (like password, mobile number, etc) and used fictitious names to protect identity of persons who developed this document. This document was created between 2Aug and 3 Aug 2014.

### The First step:

Enter the web address of the university's website (ycmou.digitaluniversity.ac) on the browser's address bar. You will see a screen like this:

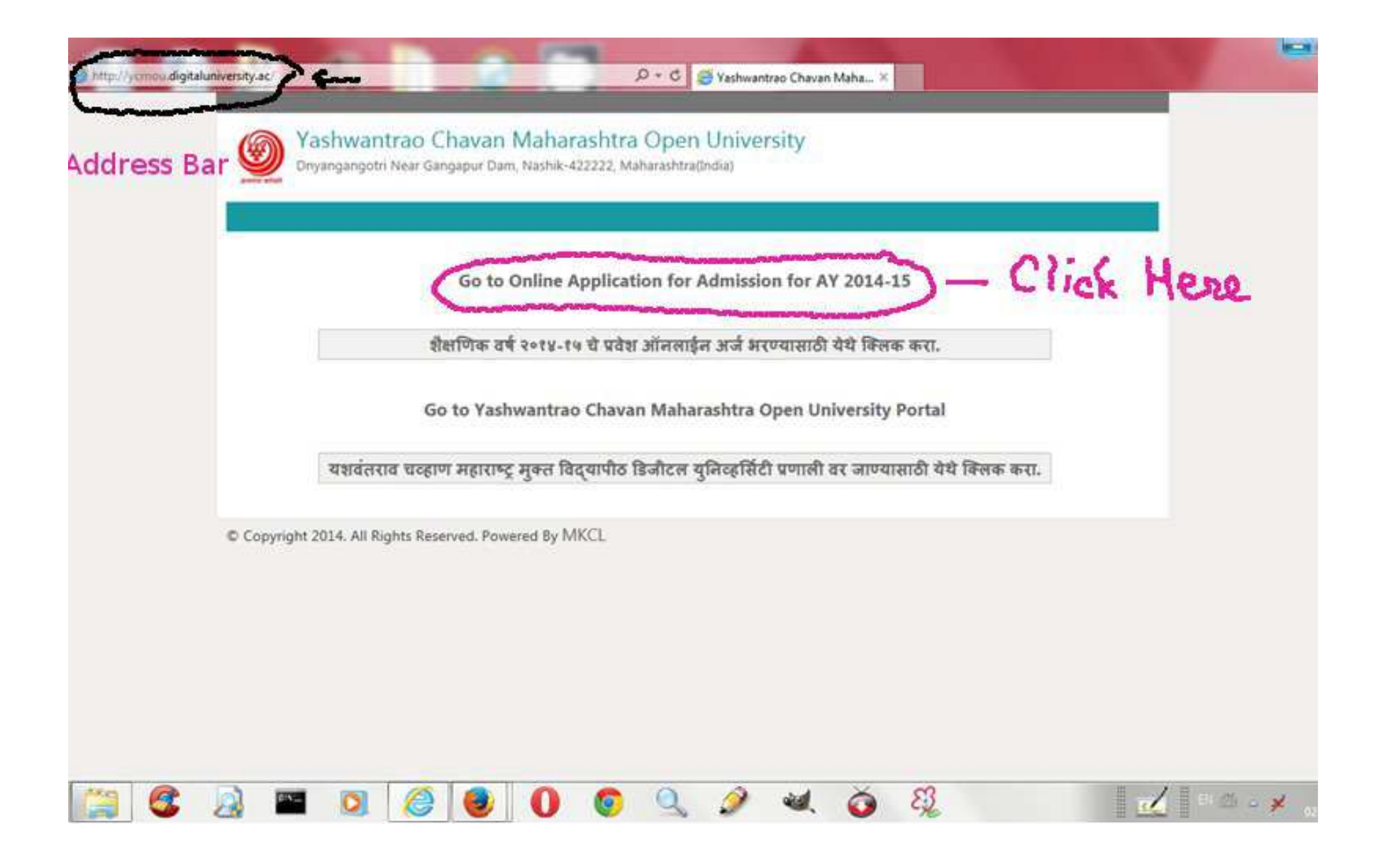

# After you click on the appropriate link, the following page will be displayed:

| Http://ycmouadmission.digitaluniversity.ac/                                                          | P - C 🖉 Yashwantrao Chavan Maha X                                                                                                    | 位 坛 8 |
|----------------------------------------------------------------------------------------------------|----------------------------------------------------------------------------------------------------|-------|
|                                                                                                    | Username : Username Password : Password Sign in                                                                                                    |       |
| Yashwantrao       Yashwantrao         Dnyangangotri Near Ga         Online application for Admission | Chavan Maharashtra Open University<br>angapur Dam, Nashik-422222, Maharashtra(India)<br>n   Prospectus                                                                                                    |       |
| University                                                                                           | Online application for Admission                                                                                                    |       |
| About University                                                                                     | Academic year in Yashwantrao Chavan Maharashtra Open University starts in June.                                                                                                    |       |
| Know About Online<br>Applications                                                                    | Applicants aspiring admissions need to apply in respective Study Center. From academic year 2014-15 application for<br>admission to programs in five schools has been made available online by the University. The five schools are School of<br>Continuing Education School of Architecture Science and Technology School of Health Science Centre for |       |
| Who Can Apply?                                                                                       | Collaboration and Special Initiatives, School of Computer Science. Applicants may use this facility to the fullest for                                                                                                    |       |
| What all do you need to apply?                                                                       | their benefit. The output of the 'Online application for Admission' will be a SMS showing form number/printout of<br>application form to be submitted in Study Centers.                                                                                                    |       |
| Benefits to Applicants                                                                               |                                                                                                    |       |
| Apply Online                                                                                         | Click Here To Apply                                                                                                    |       |
| Validate Your Registration                                                                           | You can call in case of need                                                                                                    |       |
| Instructions for Filling up the<br>Online Application Form                                           | गरज भासल्यास Helpdesk No. 0253 2230118 ला मदतीकरिता कॉल करा.                                                                                                    |       |
| Disclaimer for Online<br>application for Admission                                                   | आपण येथे ईमेल सुद्धा पाठवू शकता. helpdesk@ycmou.digitaluniversity.ac                                                                                                    |       |
| © Copyright 2014. All Rights Res<br>The website can be best view                                     | served. Powered By MKCL<br>ved in 1024 * 768 resolution and required version of internet explorer is IE 8.0 and above or Google Chrome                                                                                                    |       |
|                                                                                                    |                                                                                                    | 10.50 |

After you click on the "Click here to apply" you will see a screen like this:

| A more than the state of the state of the st | ns/Agreement.htm                                                                                                    | □ ■ <mark>■ × ●</mark>       |
|----------------------------------------------------------------------------------------------------|----------------------------------------------------------------------------------------------------|------------------------------|
|                                                                                                    | Username : Username Password : Password Sign in                                                                                                    |                              |
| Yashwantrao<br>Dnyangangotri Near G                                                                                                    | Chavan Maharashtra Open University<br>angapur Dam, Nashik-422222, Maharashtra(India)                                                                                                    |                              |
| Online application for Admissi                                                                                                    | on   Prospectus                                                                                                    |                              |
| University                                                                                                    | Agreement                                                                                                    |                              |
| About University                                                                                                    | A                                                                                                    |                              |
| Know About Online<br>Applications                                                                                                    | Please ensure that you have following information, required for application, ready in your hand                                                                                             |                              |
| Who Can Apply?                                                                                                    | before you proceed.<br>कपया आपल्याकडे अर्ज करण्यासाठी लागणारी खालील माहिती तयार आहे याची खात्री करा.                                                                                        |                              |
| What all do you need to apply?                                                                                                    |                                                                                                    |                              |
| Benefits to Applicants                                                                                                    | I have soft copy of my passport size colour photograph<br>(scanned with min.72 to max.150 dpi, click here for acceptable photograph guide).                                                 |                              |
| Apply Online                                                                                                    | माझ्याकडे स्वतः स्कॅन केलेला रंगीत फोटो व स्वाक्षरी आहे.<br>(तमेचरो रेजेल्याशन ७२ DOI प्रेष्म कर्मी व १७० DDI प्रेष्म जगन जगते स्वीकर्ती गोम्य फोटोरो गापटंड                                |                              |
| Validate Your Registration                                                                                                    | (इनजेय रजाव्यूयन कर DFL नदा फना ये 150 DFL नदा जास्त नसाय, स्याकृता याग्य फोटाय नानदुइ<br>जाणण्यासाठी येथे क्लिक करा.)                                                                      |                              |
| Instructions for Filling up the<br>Online Application Form                                                                                                    | ✓ I have my own valid email ID.<br>माझ्याकडे स्वत:चा ईमेल आयडी आहे.                                                                                                    |                              |
| Disclaimer for Online<br>application for Admission                                                                                                    | ✓ I have marks of the examinations I have passed.<br>माझ्याकडे मी उत्तीर्ण झालेल्या परीक्षांचे गण आहेत.                                                                                     |                              |
|                                                                                                    | ✓ I have Proof of Date of Birth (D.O.B.) (Addhar Card, PAN card, School Leaving, Driver's license)<br>माइन्याकडे जन्मतारखेया दाखला आहे.                                                     |                              |
|                                                                                                    | ✔ I have Cast Certificate / Cast validity certificate / Non Crème Layer for Backward Class.<br>माझ्याकडे जात प्रमाणपत्र / जात वैधता प्रमाणपत्र / मागासवर्गीय करिता अप्रगत (Non Crème Layer) |                              |
|                                                                                                    |                                                                                                    | EN 🗃 🛆 💥 20:01<br>02-08-2014 |

You have to check if you have gathered all necessary documents on a pen drive. The next part of the same screen looks like:

| Ca (a) (a) http://www.uadmi | ission digitaluniversity ac/OnlineAdmissions/Agreement htm                                                                                                    |
|-----------------------------|----------------------------------------------------------------------------------------------------|
| nttp://ycmouadmi            | Instructions for Filling up the<br>Online Application Form         I have may own valid email ID.<br>माझ्याकडे रतरात्त्वा झील आरडी आहे.         Disclaimer for Online<br>application for Admission        I have may own valid email ID.<br>माझ्याकडे रात्रत्त्वा झील आरडी आहे.        I have may own valid email ID.<br>माझ्याकडे रात्र त्रत्त्वा आहे.         I have marks of the examinations I have passed.<br>माझ्याकडे तात प्रमाणपत्र / जात वैधात (Co.S.) (Addhar Card, PAN card, School Leaving, Driver's<br>license)<br>माझ्याकडे तात प्रमाणपत्र / जात वैधाता प्रमाणपत्र / माला सवर्गीय करिता अप्रगत (Non Crême Layer)<br>प्रमाणपत्र / जात वैधाता प्रमाणपत्र / माला सवर्गीय करिता अप्रगत (Non Crême Layer)<br>प्रमाणपत्र अहे.         I have Passing certificate / Cast validity certificate / Non Crême Layer for Backward Class.<br>माझ्याकडे वात प्रमाणपत्र / जात वैधाता प्रमाणपत्र / माला सवर्गीय करिता अप्रगत (Non Crême Layer)<br>प्रमाणपत्र आहे.         I have Mark sheet of qualifying exam.<br>माझ्याकडे वात प्रमाणपत्र आहे.         I have Bassing certificate of qualifying exam.<br>माझ्याकडे पाउता परिसंचा गुणपत्रिका आहे.         I have Gazette Notification (if name on documents are different than the name in which you<br>want to apply)<br>माझ्याकडे राज्यपत्र अधिसूर्याप्रमाणपत्र आहे. (नावात बदत असल्यास)         I confirm that I am in valid possession of above mentioned documents and I have read the<br>prospects of academic program and I have satisfied myself that I am eligible for the said<br>program.<br>मा खायेपूर्वेक सांगती की माझ्याकडे व र नम्यू केतेले सर्व कागतपत्र आहे. |
|                             | Proceed                                                                                                    |
|                             | © Copyright 2014. All Rights Reserved. Powered By MKCL<br>The website can be best viewed in 1024 * 768 resolution and required version of internet explorer is IE 8.0 and above or Google Chrome                                                                                                    |
|                             |                                                                                                    |
| 📀 [ 🚍 🛛 🎯                   | 🔬 🔤 🖸 🎯 🕖 🧔 🍛 🍳 á 🍪 🕅 🖬 📶 🖬 🖉 2001<br>02-08-2014                                                                                                    |

You click on "Proceed" to get the following screen:

| Opline explication for Administra                          | gyper sonn, resents access, meneralitational                                              |  |
|------------------------------------------------------------|-------------------------------------------------------------------------------------------|--|
| University                                                 | Prospectus                                                                                |  |
| About University                                           | רציו אווייייייייייייייייייייייייייייייייי                                                 |  |
| Know About Online<br>Applications                          | OI have already registered for a program of YCMOU and I am in possession of 16 digit PRN. |  |
| Who Can Apply?                                             | माझ्याकडे १६ अंकी कायम नौदणी क्रमांक आहे.                                                 |  |
| What all do you need to apply?                             | ○I confirm that I Do NOT have a 16 digit PRN given by this university.                    |  |
| Benefits to Applicants                                     | माझ्याकडे या विद्यापीठाचा १६ अंकी कायम नौंदणी क्रमांक (PRN) नाही.                         |  |
| Apply Online                                               | Proceed                                                                                   |  |
| Validate Your Registration                                 |                                                                                           |  |
| Instructions for Filling up the<br>Online Application Form |                                                                                           |  |
| Disclaimer for Online<br>application for Admission         |                                                                                           |  |
|                                                            |                                                                                           |  |

If you are fresh candidate, you will click on "I confirm I do not have 16 digit PRN" radio button and click on Proceed button.

|                                                                                                    | PreRegistration.htm 🔎 - C 🦉 Yashwantrao Chavan Maha 🗙                                                                              | □ □ <mark>□ × </mark><br>① ☆ ② |
|----------------------------------------------------------------------------------------------------|----------------------------------------------------------------------------------------------------|--------------------------------|
|                                                                                                    | Username Password Password Sign in                                                                                                 |                                |
| Yashwantrao C<br>Dnyangangotri Near Gan                                                                                                    | havan Maharashtra Open University<br>gapur Dam, Nashik-422222, Maharashtra(India)                                                  |                                |
| Online application for Admission                                                                                                    | Prospectus                                                                                                    |                                |
| University                                                                                                    | Registration Information (नोंदणीकरिता माहिती)                                                                                      |                                |
| About University                                                                                                    | <b>A</b>                                                                                                    |                                |
| Know About Online<br>Applications                                                                                                    | ○I have already registered for a program of YCMOU and I am in possession of 16 digit PRN.                                          |                                |
| Who Can Apply?                                                                                                    | माङ्याकडे ९६ अंकी कायम नौंदणी क्रमांक आहे.                                                                                         |                                |
| What all do you need to apply?                                                                                                    | I confirm that I Do NOT have a 16 digit PRN given by this university.                                                              |                                |
| Benefits to Applicants                                                                                                    | माझ्याकडे या विद्यापीठाचा १६ अंकी कायम नोंदणी क्रमांक (PRN) नाही.                                                                  |                                |
| Apply Online                                                                                                    | Proceed                                                                                                    |                                |
| Validate Your Registration                                                                                                    |                                                                                                    |                                |
| Instructions for Filling up the<br>Online Application Form                                                                                                    |                                                                                                    |                                |
| Disclaimer for Online<br>application for Admission                                                                                                    |                                                                                                    |                                |
| Copyright 2014. All Rights Rese<br>The website can be best viewe                                                                                                    | rved. Powered By MKCL<br>d in 1024 * 768 resolution and required version of internet explorer is IE 8.0 and above or Google Chrome |                                |
|                                                                                                    | explicitly mentioned, university has already initiated recognition and equivalence procedures, with appropriate                    |                                |
| A Market Market |                                                                                                    | EN 🗃 🗠 🔀 20:03<br>02-08-2014   |

#### You get the following screen:

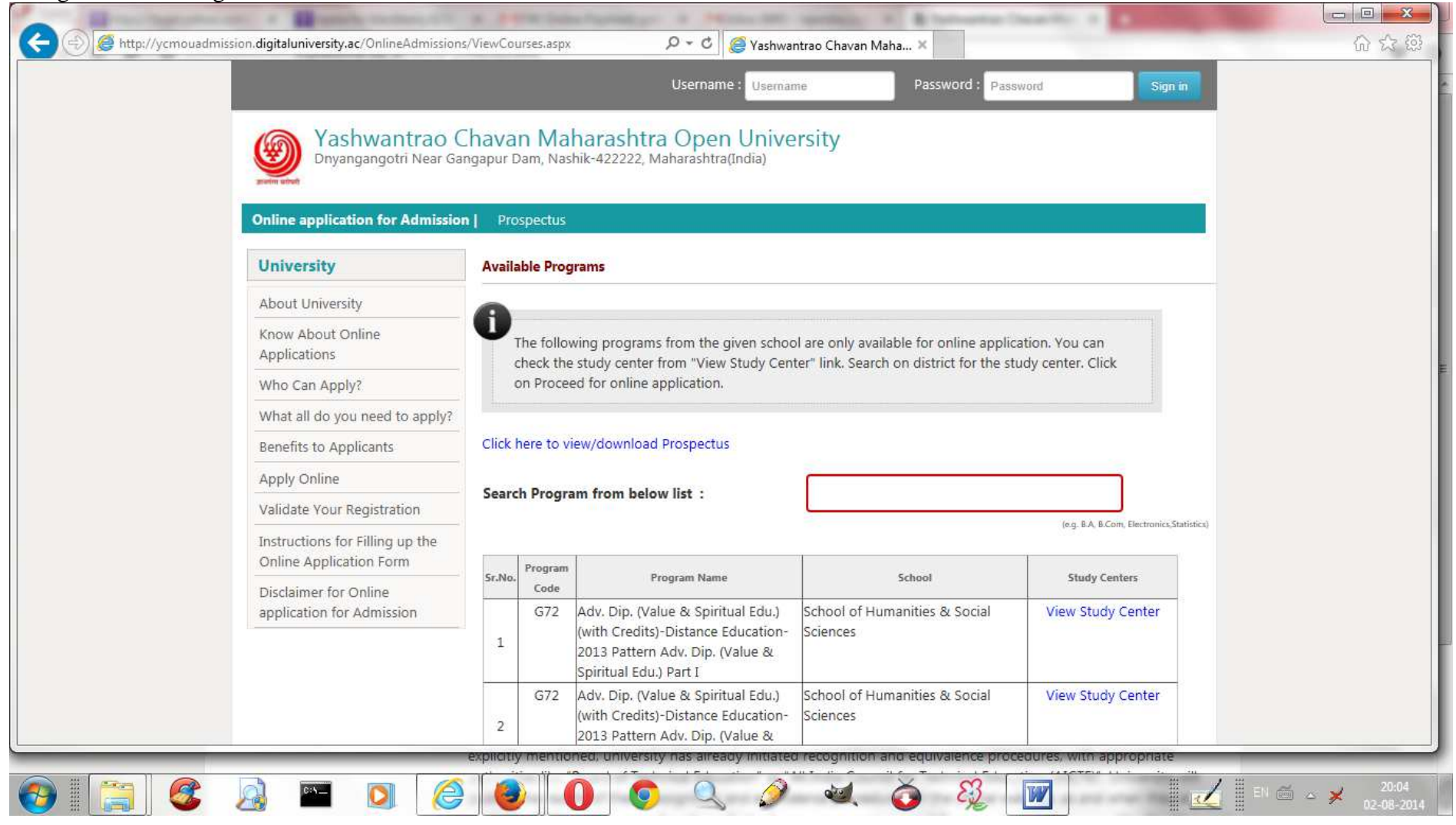

| Http://ycmoua | dmission.digitaluniversity.ac/OnlineAdmissions     | /ViewCo                                     | urses.aspx | P 👻 🖉 Yashwar                                                                     | ntrao Chavan Maha ×                                                                 |                                            | ि देर है |
|---------------|----------------------------------------------------|---------------------------------------------|------------|-----------------------------------------------------------------------------------|-------------------------------------------------------------------------------------|--------------------------------------------|----------|
|               | About University                                   | 0                                           |            |                                                                                   |                                                                                     |                                            |          |
|               | Know About Online<br>Applications                  | U                                           | The follow | ving programs from the given schoo<br>study center from "View Study Cent          | I are only available for online applica<br>er" link. Search on district for the stu | tion. You can<br>dv. center, Click         |          |
|               | Who Can Apply?                                     | 1                                           | on Proce   | ed for online application.                                                        |                                                                                     | -,                                         |          |
|               | What all do you need to apply?                     | ?<br>Click here to view/download Prospectus |            |                                                                                   |                                                                                     |                                            |          |
|               | Benefits to Applicants                             |                                             |            |                                                                                   |                                                                                     |                                            |          |
|               | Apply Online                                       | Conv                                        | h Droger   | m from bolow list :                                                               | hte                                                                                 | ~                                          |          |
|               | Validate Your Registration                         | Searc                                       | n Progra   | im from below list :                                                              | III.5                                                                               |                                            |          |
|               | Instructions for Filling up the                    |                                             |            |                                                                                   | -                                                                                   | (e.g. B.A, B.Com, Electronics, Statistics) |          |
|               | Online Application Form                            | Sr.No.                                      | Program    | Program Name                                                                      | School                                                                              | Study Centers                              |          |
|               | Disclaimer for Online<br>application for Admission | 7                                           | V74        | B.Sc. (HTS)(with Credits)-Distance<br>Education-2011 Pattern F.Y. (HTS)           | School of Continuing Education                                                      | View Study Center                          |          |
|               |                                                    | 8                                           | V74        | B.Sc. (HTS)(with Credits)-Distance<br>Education-2011 Pattern S.Y. (HTS)           | School of Continuing Education                                                      | View Study Center                          |          |
|               |                                                    | 9                                           | V74        | B.Sc. (HTS)(with Credits)-Distance<br>Education-2011 Pattern T.Y. (HTS)           | School of Continuing Education                                                      | View Study Center                          |          |
|               |                                                    | 163                                         | V77        | M.Sc. (HTS)(with Credits)-Distance<br>Education-2011 Pattern M.Sc.(HTS)<br>Part 1 | School of Continuing Education                                                      | View Study Center                          |          |
|               |                                                    | 164                                         | V77        | M.Sc. (HTS)(with Credits)-Distance<br>Education-2011 Pattern M.Sc.(HTS)<br>Part 2 | School of Continuing Education                                                      | View Study Center                          |          |
|               |                                                    |                                             |            |                                                                                   |                                                                                     |                                            |          |
|               |                                                    |                                             |            |                                                                                   | Proceed                                                                             |                                            |          |
|               | © Copyright 2014. All Rights Rese                  | rved. P                                     | owered I   | By MKCL                                                                           |                                                                                     |                                            |          |

## When we click on "View Study Center" in row serial no 7 (BSc(HTS) FY) we can see the list of study centers for the program BSc(HTS).

|        |                     | Search St        | tudy Center fr | om below list :                                                            |                   |
|--------|---------------------|------------------|----------------|----------------------------------------------------------------------------|-------------------|
| ist of | Study Centers affil | liated to the Pr | ogram:         |                                                                            |                   |
|        |                     |                  |                |                                                                            |                   |
| r.No.  | District            | Tehsil           | City           | Name of Study Center                                                       | Study Center Code |
| 1      | Aurangabad          | Aurangabad       | Aurangabad     | INSTITUTE OF HOTEL AND TOURISM MANAGEMENT                                  | 21110             |
| 2      | Amrawati            | Amravati         | AMRAVATI       | INSTITUTE OF HOTEL & TOURISM MANAGEMENT                                    | 12105             |
| 3      | Thane               | Thane            | Chendani       | College of Hotel and Tourism Management                                    | 35224             |
| 4      | Pune                | Pune City        | PUNE           | ARIHANT EDUCATION FOUNDATION ARIHANT COLLEGE OF HOTEL & TOURISM MANAGEMENT | 62268             |
| 5      | Kolhapur            | Kolhapur         | Kolhapur       | DR. BAPUJI SALUNKHE INSTITUTE OF HOTEL MANAGEMENT                          | 71183             |
| 6      | Satara              | Karad            | KARAD          | SAISAMRAT COLLEGE OF HOTEL, TOURISM & HOSPITALITY MANAGEMENT               | 6470A             |
| 7      | Thane               | Vasai            | Vasai          | INDIAN INSTITUTE OF HOSPITALITY MANAGEMENT                                 | 35191             |
| 8      | Thane               | Thane            | Thane          | SAHYOG COLLEGE OF MANAGEMENT                                               | 35190             |
| 9      | Mumbai City         | Mumbai           | Mumbai         | GLOBAL INSTITUTE OF MANAGEMENT SCIENCE                                     | 31250             |
| 10     | Mumbai City         | Mumbai           | Mumbai         | INSTITUTE OF HOTEL AND TOURISM MANAGEMENT                                  | 31221             |
| 11     | Thane               | Thane            | Thane          | MUMBAI COLLEGE OF HMCT                                                     | 31219             |
| 12     | Mumbai City         | Mumbai           | Mumbai         | INSTITUTE OF HOTEL AND TOURISM MANAGEMENT                                  | 31212             |
| 13     | Nashik              | Nashik           | NASHIK         | NASHIK COLLEGE OF HOTEL MANAGEMENT AND CATERING TECHNOLOGY                 | 54250             |
|        |                     |                  |                |                                                                            |                   |

## This list is big. I want to select centres near Satara. I just type sat and I get following filtered list for satara ceners.

| 🥘 Study Ce  | enter Details:: - Inte | met Explorer        |                                 |                           |                      |                   |
|-------------|------------------------|---------------------|---------------------------------|---------------------------|----------------------|-------------------|
| 遵 http://y  | cmouadmission.dig      | jitaluniversity.ac/ | OnlineAdmissions/ViewColleges.a | aspx                      |                      |                   |
|             |                        | Search Stu          | udy Center from below list:     | sat                       | ×                    |                   |
| List of Stu | udy Centers affili     | ated to the Pro     | ogram:                          |                           |                      | ~                 |
|             |                        |                     |                                 |                           |                      |                   |
| Sr.No. [    | District Tehsi         | City                |                                 |                           | Name of Study Center | Study Center Code |
| 21 Sata     | ara Satara             | Satara              | Manju Technical Institute       |                           |                      | <br>6488A         |
| 25 Sata     | ara Satara             | Satara              | MUMBAI COLLEGE OF HOT           | TEL MANAGEMENT            |                      | 6489a             |
| 33 Sata     | ara Karad              | KARAD               | SAISAMRAT COLLEGE OF H          | HOTEL, TOURISM & HOSPITA  | LITY MANAGEMENT      | 6470A             |
| ۲           |                        |                     |                                 |                           |                      | >                 |
|             |                        |                     |                                 |                           |                      |                   |
| Page 12     | Sec 1 12               | /57 At 3.6c         | m Ln 2 Col 1 REC 7              | TRK EXT OVR English (Indi | ÛX                   |                   |

I am satisfied that there are study centres available near my choice of place. I close "Study Centre" window and get back to previous window. There I press "Proceed"

|                                                            | Registration Information (नोंदणीकरिता मा                                                                         | हेती)                                                                                  |                                                                                          |                                                                                           |                                |
|------------------------------------------------------------|----------------------------------------------------------------------------------------------------|----------------------------------------------------------------------------------------|------------------------------------------------------------------------------------------|-------------------------------------------------------------------------------------------|--------------------------------|
| w About                                                    |                                                                                                    |                                                                                        | Note: *marked fields are                                                                 | mandatory. ( **असलेले रकाः                                                                | ने आवश्यम आहेत                 |
| Know About Online<br>Applications                          |                                                                                                    | Last Name/সাত্ৰলাৰ                                                                     | First Name/पहिले नाव                                                                     | Middle Name/मधले नाव                                                                      |                                |
| Who Can Apply?                                             | Applicant's Full Name/अजेदाराचे पूर्ण नावः Malve<br>Gender/लिंगः Male<br>Date of Birth/जन्मदिनांकः 06/01/194     | Malve                                                                                  | Madan                                                                                    | Mohan                                                                                     | *                              |
| What all do you need to apply?                             |                                                                                                    | Male                                                                                   | *                                                                                        |                                                                                           |                                |
| Benefits to Applicants                                     |                                                                                                    | 06/01/1947                                                                             |                                                                                          |                                                                                           |                                |
| Apply Online                                               |                                                                                                    | [dd/n                                                                                  | nm/yyyyy]                                                                                |                                                                                           |                                |
| Validate Your Registration                                 | Mobile Number/मोबाईल नेवर:                                                                                       | 942222222 *                                                                            |                                                                                          |                                                                                           |                                |
| Instructions for Filling up the<br>Online Application Form | Email-ID/ई-सेल आय. डी:                                                                                           | malve.mm@gmail.cor                                                                     | n × .                                                                                    |                                                                                           |                                |
| Disclaimer for Online<br>application for Admission         |                                                                                                    | • Do not give fake Email II<br>অধীয়া ই-মন সায, হী, ঠক                                 | )<br>नन्त्र                                                                              |                                                                                           |                                |
|                                                            |                                                                                                    | • If you do not have email<br>जर आपल्याकडे इमेल आय.ड<br>www.gmail.com, www.ya          | ID, you can create email ID<br>ਹੀ. ਜਲੇਨ ਨਾ ਯਾਨੀਨਪੈਂਨੀ ਸੂਠਨਾ<br>hoomail.com, www.rediffmi | from any of the links given b<br>াহী র্জিকরা उपयोग কरুল না নয<br>iil.com, www.hotmail.com | below<br>गर करावा.             |
|                                                            | Click on 'Register' button to register yourself.<br>Please validate your mobile number within 24<br>again if you | You will receive verificatio<br>hours of registration oth<br>u do not validate your mo | on code and a link in your<br>erwise your registration w<br>bile number within 24 ho     | provided mobile number a<br>ill be expired.You will have<br>urs.                          | und email ID.<br>e to register |
|                                                            | Register ब८णोवर कथाक् करण नादणा करा. तुमच्या म                                                                   | त्वाइल व इमलवर एक सकताक<br>येणार नाही व आपल्याजा पुन्हा<br>REGISTE                     | यङ्क, ता वापएक रह तासात तु<br>नॉदणी करावी लागेल.<br>IR                                   | नमा आकाउट जक्दाव्हट करा, जल                                                               | यमाता वापरता                   |

Here I have filled in my name, my email id, mobile no etc. When I press REGISTER button I get the following screen.

| University                                                 | Registration Information                                                                                                    |
|------------------------------------------------------------|----------------------------------------------------------------------------------------------------|
| About University                                           |                                                                                                    |
| Know About Online                                          | Dear Madan,                                                                                                    |
| Who Can Apply?                                             | You have registered yourself successfully. A confirmation email and SMS have been sent on malve.mm@gmail.com                                                                                                    |
| What all do you need to apply?                             | use Password sent on your registered Mobile number for Confirmation. (You can also validate your registration later                                                                                                    |
| Benefits to Applicants                                     | by clicking on 'Validate Your Registration' link and complete your application.)                                                                                                    |
| Apply Online                                               | प्रिय Madan,                                                                                                    |
| Validate Your Registration                                 | तुन्हर तुमच जादणा पंकरचात्त्या पुण काला आह. नादणा वायात्वत कारणसाठा तुन्हा नादणा कालवचा mavesimmugimancom इनल<br>आयडी वर ईमेल आणि मोबाईल नंबरबर एसएमएस पाठवला आहे. कृपया तुमचा ईमेल उधडून त्यासध्ये दिलेच्या लिंकबर क्लिक करून अधवा |
| Instructions for Filling up the<br>Online Application Form | नोंटणी केलेज्या सोवाईल नंबरवर पाठवकेला पासवर्ड पाएकन तुसचे छाते कार्यानियत करा.(तुन्ही नोंटणीचे कार्यान्वयन 'Validate Your<br>Registration' या जिंकवर नंतर सुदा विजक करन अर्ज पूर्ण करू एकता.)                                      |
| Disclaimer for Online<br>application for Admission         |                                                                                                    |
|                                                            | Dear Applicant, Your UserName :17014100524 and One Time Password :F51B5 Validate Your Registration                                                                                                    |
| Copyright 2014 All Pights Pee                              | erved Powered By MKCI                                                                                                    |
| Copyright 2014. All Rights Res                             | erved i owered by mixed                                                                                                    |

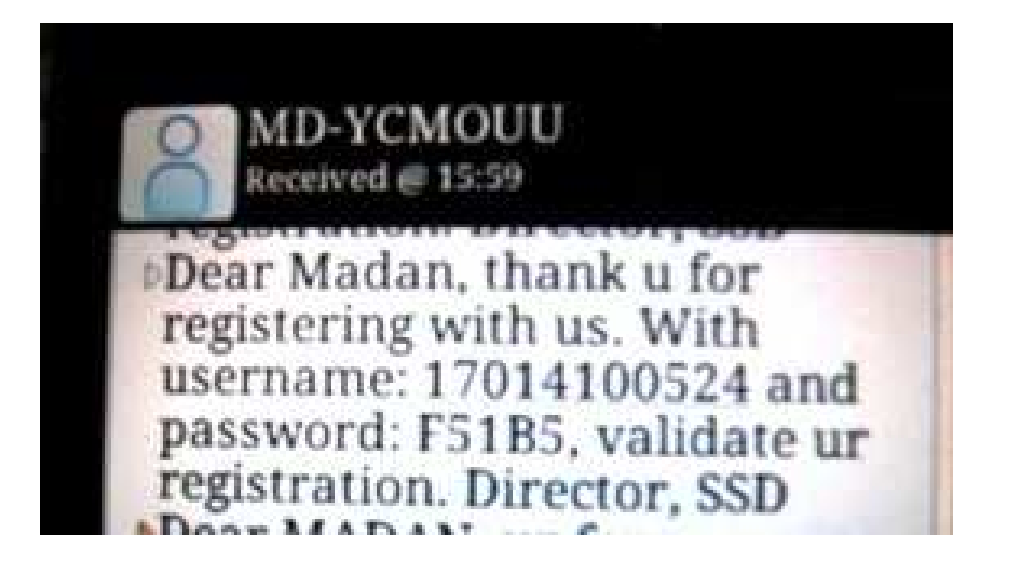

The candidate also gets an email which gives the username and a temporary password. The username and password should be noted down. You should immediately change the password using the next screen.

| 🔊 遵 http://ycmouadr | mission.digitaluniversity.ac/Onlineadmissions/                              | ConfirmRegistration.aspx                                                                                       | <u></u>             |
|---------------------|-----------------------------------------------------------------------------|----------------------------------------------------------------------------------------------------|---------------------|
|                     |                                                                             | Username Password Password                                                                                     | Sign in             |
|                     | Yashwantrao C<br>Dnyangangotri Near Gan<br>Online application for Admission | navan Maharashtra Open University<br>gapur Dam, Nashik-422222, Maharashtra(India)<br>Prospectus                |                     |
|                     | University                                                                  | Confirm Registration                                                                                           |                     |
|                     | About University                                                            | Note: *marked fields are mandatory. ( *असलेले                                                                  | रकाने आवश्यक आहेत.) |
|                     | Know About Online<br>Applications                                           | Username/यजरलेम: 17014100524 *                                                                                 |                     |
|                     | Who Can Apply?                                                              | Decound as making as while (small/                                                                             |                     |
|                     | What all do you need to apply?                                              | rassword received on mobile/email/<br>सोबाईल / ई-सेल वर सिळालेला पासवर्डः                                      |                     |
|                     | Benefits to Applicants                                                      | Note: You are requested to change your password /कृपया लमचा पासनई बढला.                                        |                     |
|                     | Apply Online                                                                | anta kena sike kan katang ta pulakan ta kan kan ta kan kan kan kan kan kan bara bara kan kan kan kan kan kan k |                     |
|                     | Validate Your Registration                                                  | New Password/नवील पासवर्ड: ••••••• * Password Strength                                                         |                     |
|                     | Instructions for Filling up the<br>Online Application Form                  | Confirm New Password/नवीन पासवर्ड पक्का करा:                                                                   |                     |
|                     | Disclaimer for Online<br>application for Admission                          | Proceed                                                                                                    |                     |
|                     | © Copyright 2014. All Rights Rese                                           | ved. Powered By MKCL                                                                                           |                     |
|                     | The website can be best viewe                                               | d in 1024 * 768 resolution and required version of internet explorer is IE 8.0 and above or Googl 41           | le Chrome           |
|                     |                                                                             |                                                                                                    |                     |

Once you have changed your password you can log in to the postal any time later by typing in user id at the top of the screen place and typing in the password there.

|                                                            |                                                                                                    | 83 C     |
|------------------------------------------------------------|----------------------------------------------------------------------------------------------------|----------|
|                                                            | Username : Username Password : Password Sign in                                                             | 645 645  |
| Washwantrao                                                | Chavan Maharashtra Open University                                                                          |          |
| sueme and                                                  |                                                                                                    |          |
| Online application for Admissio                            | on Prospectus                                                                                               |          |
| University                                                 | Confirm Registration                                                                                        |          |
| About University                                           | Note: *marked fields are mandatory. ( *असलेले रकाने आवश्यक आहेत.)                                           |          |
| Know About Online<br>Applications                          | Message from webpage                                                                                        |          |
| Who Can Apply?                                             |                                                                                                    |          |
| What all do you need to apply?                             | Are you sure you want to proceed with this Password?                                                        |          |
| Benefits to Applicants                                     | ्राय पासवड घठन तुम्लाला पुद जायय आहं ना?                                                                    |          |
| Apply Online                                               |                                                                                                    |          |
| Validate Your Registration                                 | OK Cancel Fair                                                                                              |          |
| Instructions for Filling up the<br>Online Application Form | Confirm New Password/नवीन पासवर्ड पक्का कराः                                                                |          |
| Disclaimer for Online<br>application for Admission         | Proceed                                                                                                    |          |
|                                                            |                                                                                                    |          |
| © Copyright 2014. All Rights Re                            | served. Powered By MKCL                                                                                     |          |
| The website can be best view                               | wed in 1024 * 768 resolution and required version of internet explorer is IE 8.0 and above or Google Chrome |          |
|                                                            | 91.<br>III                                                                                                  |          |
|                                                            |                                                                                                    | 20:44    |
|                                                            | ž 🕑 🖳 💛 🛸 🥔 🔍 🔍 🕖 % 🛄 🛛 🖬 🕰 🛙 🗥 A 🎽 🗤                                                                       | -08-2014 |

You have to click on OK. Then you proceed to develop your "profile".

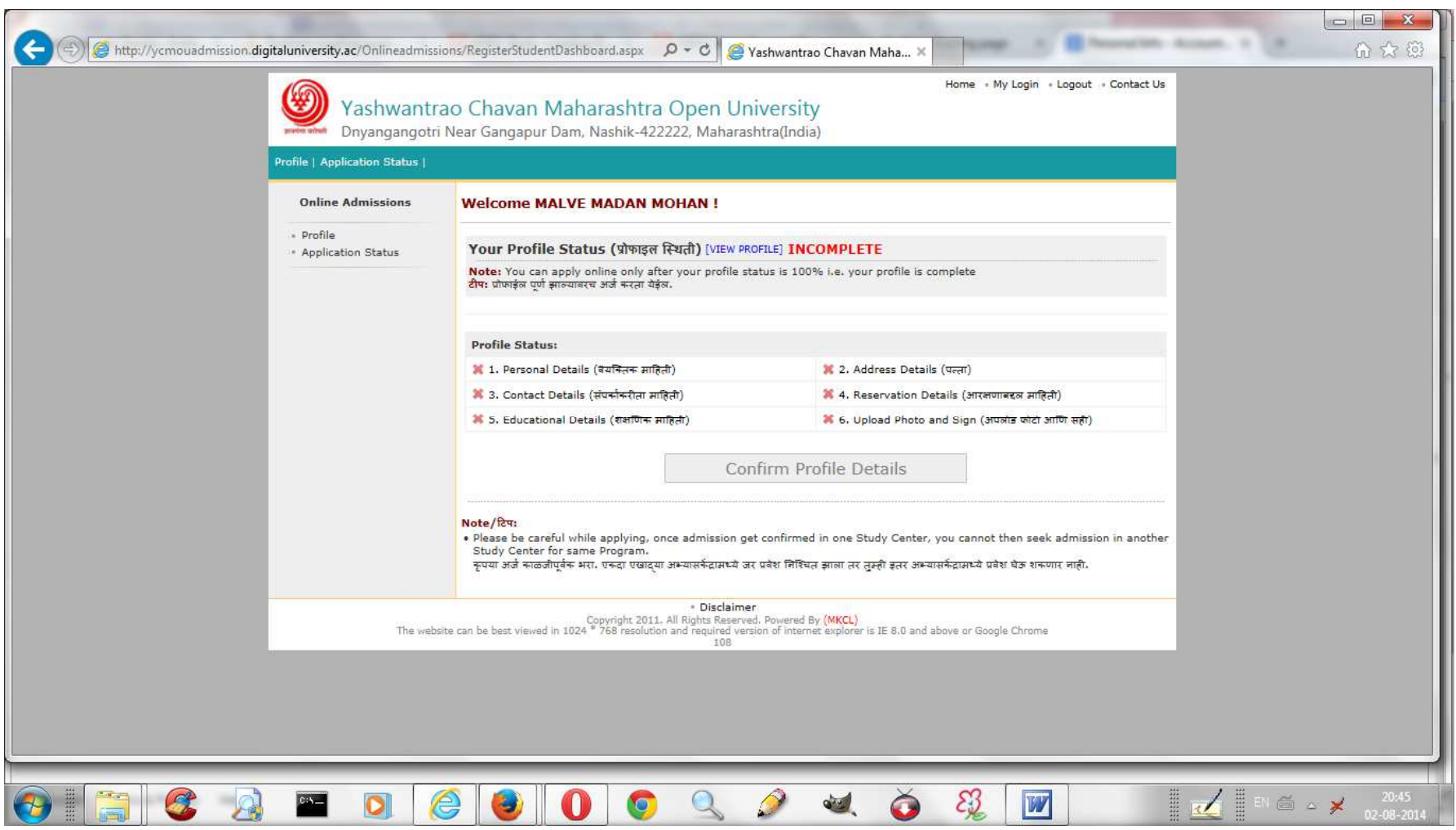

This screen gives your name. The profile has six sections. We go step by step. First, the personal detail.

| (-) (-) (-) (-) (-) (-) (-) (-) (-) (-) | n.digitaluniversity.ac/Onlineadmi                 | isions/RegisterStudentDashboard.aspx                                                                                                    | US (2) Help 📮                                                                                                    |   |
|-----------------------------------------|---------------------------------------------------|----------------------------------------------------------------------------------------------------|----------------------------------------------------------------------------------------------------|---|
|                                         | Yashwantr<br>Dnyangangotr                         | ao Chavan Maharashtra Open University<br>Near Gangapur Dam, Nashik-422222, Maharashtra(India)                                                                                                    | Home + My Login + Logout + Contact Us                                                                                                    | ^ |
|                                         | Profile   Application Status                      |                                                                                                    |                                                                                                    |   |
|                                         | Online Admissions  • Profile • Application Status | Personal Details : MALVE MADAN MOHAN           Personal Details           Name (Which is to be printed :<br>on certificate/mark sheet of<br>the program)/मार्व (प्रमाणपत्र /<br>grundRiver at Quinauta ang)           Name in Devnagari<br>Script/Zammit Riduting मार्व :           Malve Madan Mohan<br>please check the spelling of your name as the same she<br>certificates.<br>madan mohan malve           Last Name/missing<br>Required for full Name/ MALVE           Mathematic<br>Required for full Name/ MALVE | Profile Home   *  Il appear on your marksheet and   *  Middle Name/मधरे मांग   [Father's/Husband's Name/  [Father's/Husband's Name/  *  MOHAN |   |
|                                         |                                                   | Mother's Full Name/ MALVE MOHAN<br>अंद्रिवें पूर्ण नाव:<br>Mother's Full Name/ MALVE DEVAKI<br>अंद्रेवे पूर्ण नाव:<br>Marital Status/वंबाहिक स्थिती : Married ✓ *<br>Is the name to be printed on Oyes No<br>certificate or mark sheet<br>different than that of all other<br>documents (proof of DOB,<br>mark sheet/certificate of<br>qualifying examination, etc)?//<br>आपञ्चा प्रसाणपत्र / मुग्पाविंश्वेस्ट्<br>राण्यायाने वाव अंगी अगल्यावक्र                                                                        | VASUDEV                                                                                                    |   |
|                                         |                                                   | ভাগৰখন নাৰ জাগে সাওপ্ৰথমজন<br>असलेल्या स्वाद आहे का?<br>Gender/লিঁয়: Male *<br>Date of Birth/जन्म হিনাক: <u>06/01/1947</u> * [dd/mm/yyyy]<br>*<br>explicitly mentioned, university nas areauy initiated recognition and equiv<br>authorities like "Board of Technical Education" or "All India Council for Tec<br>publish the results of these recognition and equivalence procedures on th                                                                                                    | valence procedures, with appropriate<br>chnical Education (AICTE)". University will<br>he official web site, as and when they are             |   |

You should fill in all the details. Your mother's first name is mandatory. If there is a change of name due to your choice or marriage, you are supposed to get a gazette notification or an affidavit before a first class magistrate and upload scanned copy later.

The information with star (\*) is compulsory.

| nep//yenrousunission.digi | Sector State Character Register Studento Sando State State |  |
|---------------------------|----------------------------------------------------------------------------------------------------|--|
|                           | Father's Full Name/ MALVE MOHAN VASUDEV<br>ৰতিবাৰ ঘূৰ্ণা লাব:                                                                                                    |  |
|                           | Mother's Full Name/ MALVE DEVAKI * VASUDEV<br>সার্হা যুগ্য লাব:                                                                                                    |  |
|                           | Marital Status/ववाहिक स्थिती : Married 🔽 *                                                                                                    |  |
|                           | Is the name to be printed on @yes⊖No<br>certificate or mark sheet<br>different than that of all other<br>documents (proof of DOB,<br>mark sheet/certificate of<br>qualifying examination, etc)?/<br>आपरुया प्रमाणपत्र / गुणपत्रिकेवर<br>छापावयाय ने माणपत्र / गुणपत्रिकेवर<br>छापावयाय ने माणपत्र जात<br>असलेल्या कानाद पाजावरील नाव यात                                                                                                    |  |
|                           | In case your name is different than the one on the documents like proof of DOB/Mark sheet/Certificate, you must<br>submit a scanned copy of Gazette Notification or affidavit before First Class Judicial Magistrate. Also have to<br>upload the same on document upload page<br>आपके नाव आपण सादर केलेवे कायदर्थते कसे वन्म्रतारीख दाखवा / मार्कलिस्ट / उत्तीर्ण प्रमाणपत्र हयावरील नावापेक्षा भिन्न असल्यास, आपण प्रथम वर्ग<br>न्यायदंडाधिकारी यांचे समोर केलेवे प्रतिनापत्र किंवा राजपग्रतील अधिसूचना यांचे स्कॅन पत सादर करणे आवश्यक आहे. तसेच दस्तरेषव्य अपकोड पुरुदावर ती स्कॅन<br>पत अपकोड करानी कालेत्र प्रति कार्यद्र किंवा राजपग्रतील अधिसूचना यांचे स्कॅन पत सादर करणे आवश्यक आहे. तसेच दस्तरेषव्य अपकोड पुरुदावर ती स्कॅन<br>पत अपकोड करानी कालेत.<br>Student's previous full<br>name/आयीर्थ पूर्ण नावर                                                                                                    |  |
|                           | Reason for Change in Select 💙 *<br>Name/লাৰ ৰৱসত্যাৰ কাৰ্যতা :<br>Gender/লিনাঃ Male 💙 *                                                                                                    |  |
|                           | Date of Birth/জনন বিনাকঃ <u>06/01/1947</u> * [dd/mm/yyyy]<br>Place of Birth/জনন বিদ্যায                                                                                                    |  |
|                           | Blood Group/रमतगट: Select 🗸                                                                                                    |  |
|                           | Religion/धर्म : Select 💌 *                                                                                                    |  |
|                           | Country of Citizenship/ India 🗸 🗸 *<br>नागरिकत्व असलेला देशः                                                                                                    |  |
|                           | Location category/रहिवासाचे क्षेत्रः Select 🔽                                                                                                    |  |
|                           | Are you a Non Resident Indian (NRI)?: O Yes 🖲 No                                                                                                    |  |
|                           |                                                                                                    |  |
|                           | ii.                                                                                                    |  |

| Contraction and Anna                                       | 🗮 EN English (India) 💼 US 👔 Help 🍹                                                                                                    |       |
|------------------------------------------------------------|----------------------------------------------------------------------------------------------------|-------|
| 🗲 🗐 🧔 http://ycmouadmission.digitaluniversity.ac/Onlineadm | issions/RegisterStudentDashboard.aspx 🖉 🗧 🖉 Yashwantrao Chavan Maha 🗙                                                                                                    |       |
|                                                            | Last Name/সারণান First Name/पहिले নান Middle Name/মথুল নান<br>[Family Name/কুटুবানটাল নান] [Given Name/दिलेले নান] [Father's/Husband's Name/                                                                                                    |       |
|                                                            | Student's Full Name/ MALVE MADAN * MOHAN * MOHAN                                                                                                    |       |
|                                                            | Father's Full Name/ MALVE MOHAN VASUDEV বরিলাৰ ঘুপা সাব:                                                                                                    |       |
|                                                            | Mother's Full Name/ MALVE DEVAKI * VASUDEV                                                                                                    |       |
|                                                            | Marital Status/ववाहिक स्थिती : Married 💌 *                                                                                                    |       |
|                                                            | Is the name to be printed on<br>certificate or mark sheet<br>different than that of all other<br>documents (proof of DOB,<br>mark sheet/certificate of<br>qualifying examination, etc)?/<br>आपल्या प्रमाणपाव / गुणापशिकस्त<br>छापावसाये नाव आणि आपण्डस्तात्रक<br>असलेज्या कानट पावसील नाव यात<br>बदल आहे का?:<br>Gender/तिंग:<br>Male ♥ *<br>Date of Birth/जन्म दिनापा:<br>Blood Group/रस्तगर:<br>AB +ve ♥<br>Religion/पम्म : Hindu ♥<br>Country of Citizenship/<br>नागरिकज्व असलेला देश:<br>Location category/रहिवासाये की: |       |
|                                                            | Are you a Non Resident Indian (NRI)?: O Yes  No                                                                                                    |       |
|                                                            | Save<br>Note: * marked fields are mandatory. ( *असलेले रकाने आवश्यक आहेत)                                                                                                    |       |
| The we                                                     | * Disclaimer<br>Copyright 2011. All Rights Reserved. Powered By (MKCL)<br>bsite can be best viewed in 1024 * 768 resolution and required version of internet explorer is IE 8.0 and above or Google Chrome<br>41                                                                                                    | × 2 × |
|                                                            |                                                                                                    |       |
| 🗄 Draw 🔹 🖟   AutoShapes 🔨 🍾 🔪 🗔 🔿 🖓 🥵 🧟 🦓                  | ×≝×≜×≡≡⊊∎∅"                                                                                                    |       |
| Page 9 Sec 1 9/9 At 2.5cm Ln 1 Col 2                       | REC TRK EXT OVR Hindi                                                                                                    |       |

You press save to save this part of your profile. Now we move to second part:

|                                                                                                    | EN English (India                                                                                                    | a) 💼 US 🕐 Help 🗧                                                                                                    |  |
|----------------------------------------------------------------------------------------------------|----------------------------------------------------------------------------------------------------|----------------------------------------------------------------------------------------------------|--|
| Yashwantr<br>Dnyangangotri                                                                           | ao Chavan Maharashtra Open University<br>Near Gangapur Dam, Nashik-422222, Maharashtra(India)                                                                                                    | Home • My Login • Logout • Contact Us                                                                                                    |  |
| Profile   Application Status  <br>Online Admissions<br>- Profile<br>- Application Status<br>The webs | Address Details : MALVE MADAN MOHAN         Address for Correspondence/प्रश्नवष्यव्यव्याग्रीया पत्ता         Country/पाष्ट्र:       India         State/(राज्य)       Maharashtra         District/चिंतलगः       Satara         Tahsil/ताव्युपाः       Satara         Address/पात्याः       H N 56, MG Road,         Do Not write State/District<br>की राष्ट्र, राज्य, विल्व,         City/Village/Town/tigt/पंदे/गातः       Satara         Pin Code/रिकिकांग्रः       432343         Is permanent address same as address for correspondence/<br>काध्यमया पद्यां जर प्रवदयव्यव्यव्यव्यव्यव्यव्याप्रासाठीया पत्या सारवा अस्त्रेत तर :         Note: * marked fields are mandatory. (* अस्त्रनेर रक्षत्रे वाक्यव्यक्ष आहेत)         Copyright 2011. All Rights Reserved. Powered By (MKCL)         te can be best viewed in 1024 * 768 resolution and required version of intermet explorer is IE 8. | Profile Home     The second second sec |  |
| È ar 🔄 ar ar an an an an an an an an an an an an an                                                  | <u>⊿ -                                   </u>                                                                                                    |                                                                                                    |  |

Page 9 Sec 1 9/9 At 11.2cm Ln 3 Col 2 REC TRK EXT OVR Hindi 22 Your address shuld be as detailed as possible so that the post man does not miss your letter. Next we enter the contact details.

| Profile   Application Status                           | Near Gangapur Dam, Nashik-422222, Maharashtra(India)                                                                                                    |                              |  |
|--------------------------------------------------------|----------------------------------------------------------------------------------------------------|------------------------------|--|
| Online Admissions<br>+ Profile<br>+ Application Status | Contact Details : MALVE MADAN MOHAN<br>Mobile No 1/zhrifts rärt 1; 1: 1: 1: 1: 1: 1: 1: 1: 1: 1: 1: 1: 1:                                                                         | Profile Home                 |  |
| The web                                                | Disclaimer     Copyright 2011. All Rights Reserved Powered By (MKC)     the can be best viewed in 1024 * 769 resolution and required variant of internet explorer is 18.8     109 | ) and above or Goggle Chrome |  |

You can give your additional mobile number and email ids. You save the part of profile by clicking on SAVE. Next part is the reservation category and special category information.

| Profile<br>Application Status | Legal Reservation Information/कायदेशीर आरक्षणाची माहिती<br>Domicile of State/रहिवासी असलेले राज्यः Maharashtra<br>Reserved Category/आरक्षित वर्गः OPEN<br>Physically Challenged/शारीरिकरण्ट्या अकार्यक्षमः Not Applica                                                                                                    | v *                                                                                                    |   |
|-------------------------------|----------------------------------------------------------------------------------------------------|----------------------------------------------------------------------------------------------------|---|
|                               |                                                                                                    | ble                                                                                                    | 1 |
|                               | Reservation / Special Group Information / आरक्षण / विशेष गत         Active-Serviceman/Ward of Active-Serviceman         Below Poverty Line Student         Deserted/Divorced/Widowed Women         Ex-Serviceman/Ward of Ex-Serviceman/Spouse of Ex-Serviceman         Freedom Fighter/Ward of Freedom Fighter         Jail Inmate         Kashmir Migrant         Member of Earthquake Affected Family         Member of Flood / Famine Affected Family | mitch         Member of Project Affected Family         Resident of Disputed Boundary area         Resident of Tribal Area         Student Support Fund         Teacher in 'Innovative School'         University stafffamily member         Ward of Primary Teacher         Ward of Secondary Teacher         YCNOU Employee/ Family member of YCMOU |   |
|                               | <ul> <li>☐ Artist</li> <li>☐ Sports F</li> <li>Occupational Details/व्यवसायाचा तपशील</li> <li>Are you Employed or Self-Employed/तुम्ही कुठे: ○ Yes ● No<br/>नोकरी करता अथवा तुमचा स्वतःचा त्यवसाय आहे?</li> <li>Annual Income of Guardian/वार्षिक उत्प्रन्त: 40000</li> <li>Occupation of Guardian/पालनाचा त्यवसायाचा:<br/>त्यरशिल</li> </ul>                                                                                                    | erson * (in Rupees/रुपयांसप्ये) *                                                                                                    |   |
|                               | Parents/Guardian Details<br>Is Parents/Guardian from Economic Backward Class: O Yes (<br>(EBC)?                                                                                                    | No *                                                                                                    |   |

Next we give information about our educational details. Please remember to read carefully all the instructions given before the form.

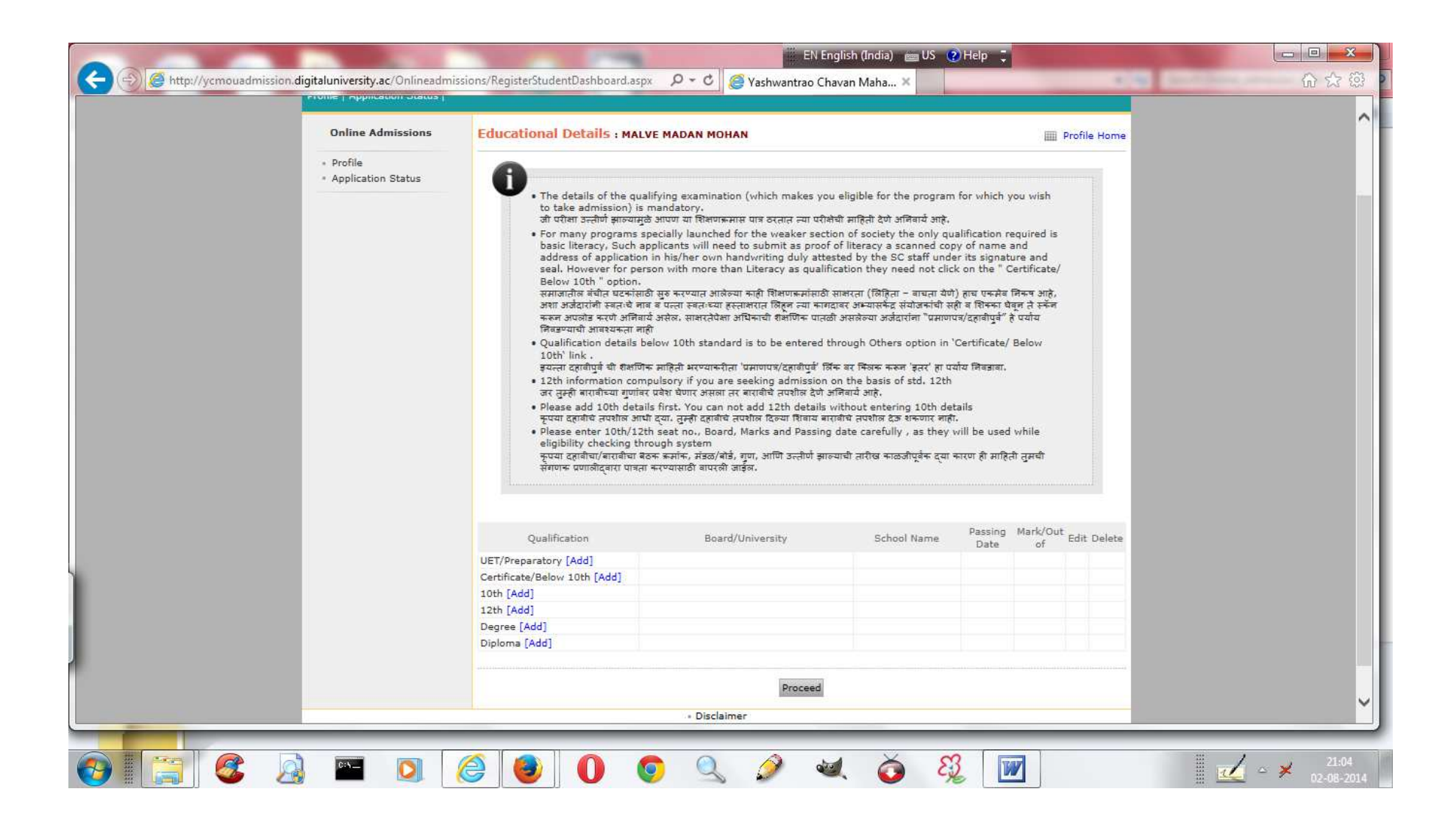

If you wish to take admission to a program which requires you to have 10<sup>th</sup> pass, you must click on [add] hyperlink next to 10<sup>th</sup> and give your details about the 10<sup>th</sup> exams. After you have completed all the qualifications you submit the education details part by clicking on PROCEED.

| - () @ http://ycmouadmission | digitaluniversity.ac/Onlineadmis | sions/QualificationDetails.aspx $P \star c$                                                                                                    | /ashwantrao Chavan Maha × Home + My Login + Logout + Contact Us                                                                                          | 第                  |
|------------------------------|----------------------------------|----------------------------------------------------------------------------------------------------|----------------------------------------------------------------------------------------------------|--------------------|
|                              | Yashwanti<br>Dnyangangotr        | rao Chavan Maharashtra Open Un<br>i Near Gangapur Dam, Nashik-422222, Maharas                                                                                       | iversity<br>htra(India)                                                                                                    |                    |
|                              | Profile   Application Status     |                                                                                                    |                                                                                                    |                    |
|                              | Online Admissions                | Welcome MALVE MADAN MOHAN !                                                                                                    |                                                                                                    |                    |
|                              | Profile     Application Status   | Your Profile Status (प्रोफाइल स्थिती) [VIEW PR                                                                                                    |                                                                                                    |                    |
|                              | Application Status               | Note: You can apply online only after your profile st<br>टीप: प्रोफाइंज पूर्ण झाल्यावरच अर्ज करता येईज.                                                             | atus is 100% i.e. your profile is complete                                                                                                    |                    |
|                              |                                  | Profile Status:                                                                                                    |                                                                                                    |                    |
|                              |                                  | <ul> <li>I. Personal Details (वयाम्तन माहता)</li> <li>3. Contact Details (प्राप्तांस्तीया साहिती)</li> </ul>                                                        | 2. Address Details (Veel)     4. Reservation Details (Micromoteral artifact)                                                                             |                    |
|                              |                                  | <ul> <li>S. Educational Details (বাং নাগবের নাগুরা)</li> <li>S. Educational Details (বাং নিনিন নাগ্রিনা)</li> </ul>                                                 | 🗱 6. Upload Photo and Sign (अपन्नांड फोटा आणि सही)                                                                                                    |                    |
|                              |                                  | Сог                                                                                                    | firm Profile Details                                                                                                    |                    |
|                              |                                  | Note/दिपः<br>• Please be careful while applying, once admission ge<br>Study Center for same Program.<br>कृपया अर्ज काळजीपूर्वक भरा. एकदा एखाद्या अभ्यासर्कदामध्ये ज | t confirmed in one Study Center, you cannot then seek admission in another<br>र प्रवेश निश्चित झाला तर तुम्ही इतर अभ्यासर्कदासभ्य प्रवेश वेऊ शकणार जाही. |                    |
|                              | The web                          | Disclaime     Copyright 2011. All Rights Reserve site can be best viewed in 1024      768 resolution and required ver     65                                        | r<br>d. Powered By (MKCL)<br>ion of internet explorer is IE 8.0 and above or Google Chrome                                                               |                    |
|                              |                                  |                                                                                                    |                                                                                                    |                    |
| -                            |                                  |                                                                                                    |                                                                                                    |                    |
|                              | ) 🔤 🚺 🖉                          | 🧉 🕘 🚺 🌀 🔍                                                                                                    | A 🔬 🥸 🕅                                                                                                    | 21:0<br>□ → × 21:0 |

Note that the parts on which we have saved information have been shown with light blue tick mark. We now have to upload our signature and photo. We click on Upload photo and Sign. We get the following screen:

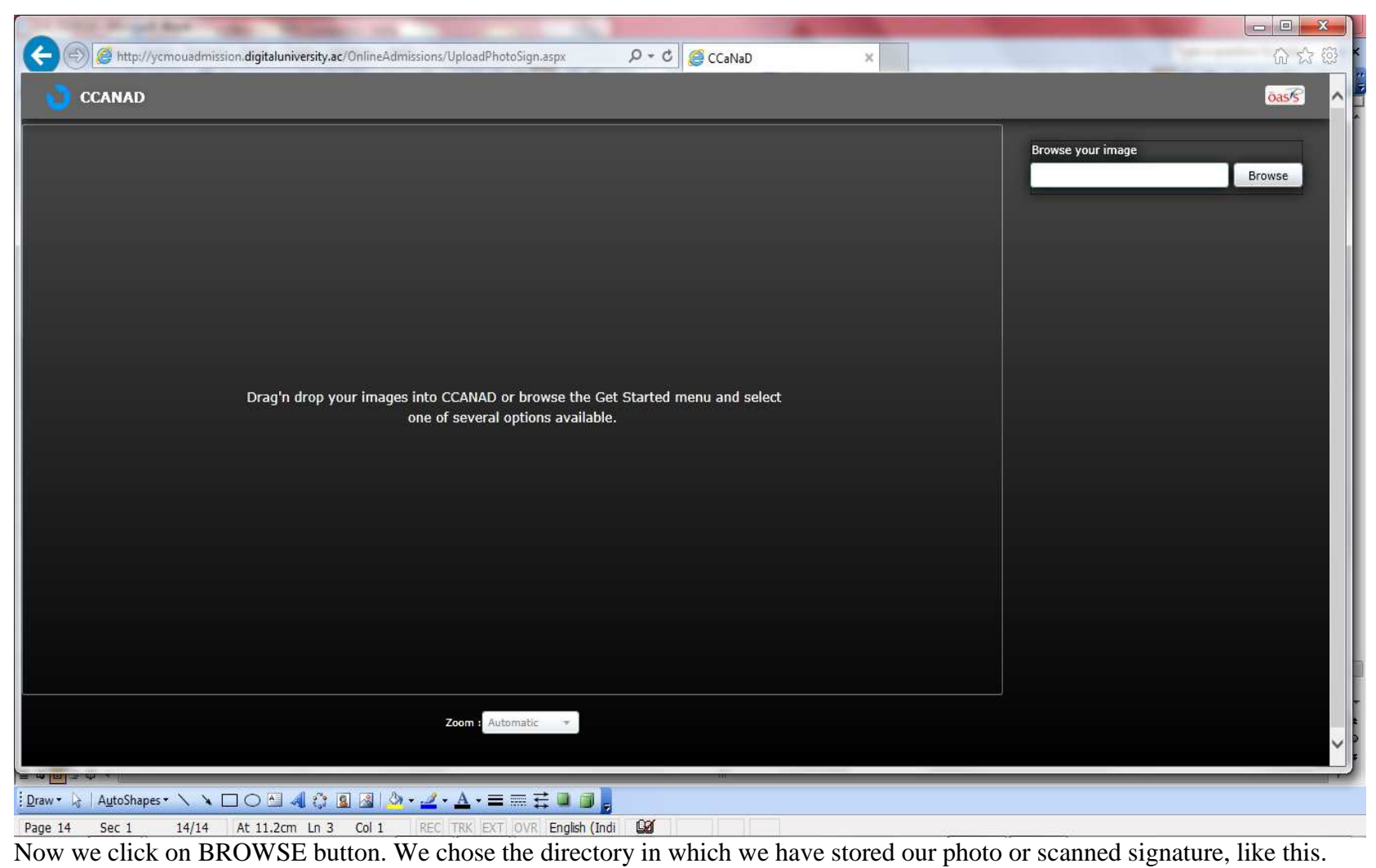

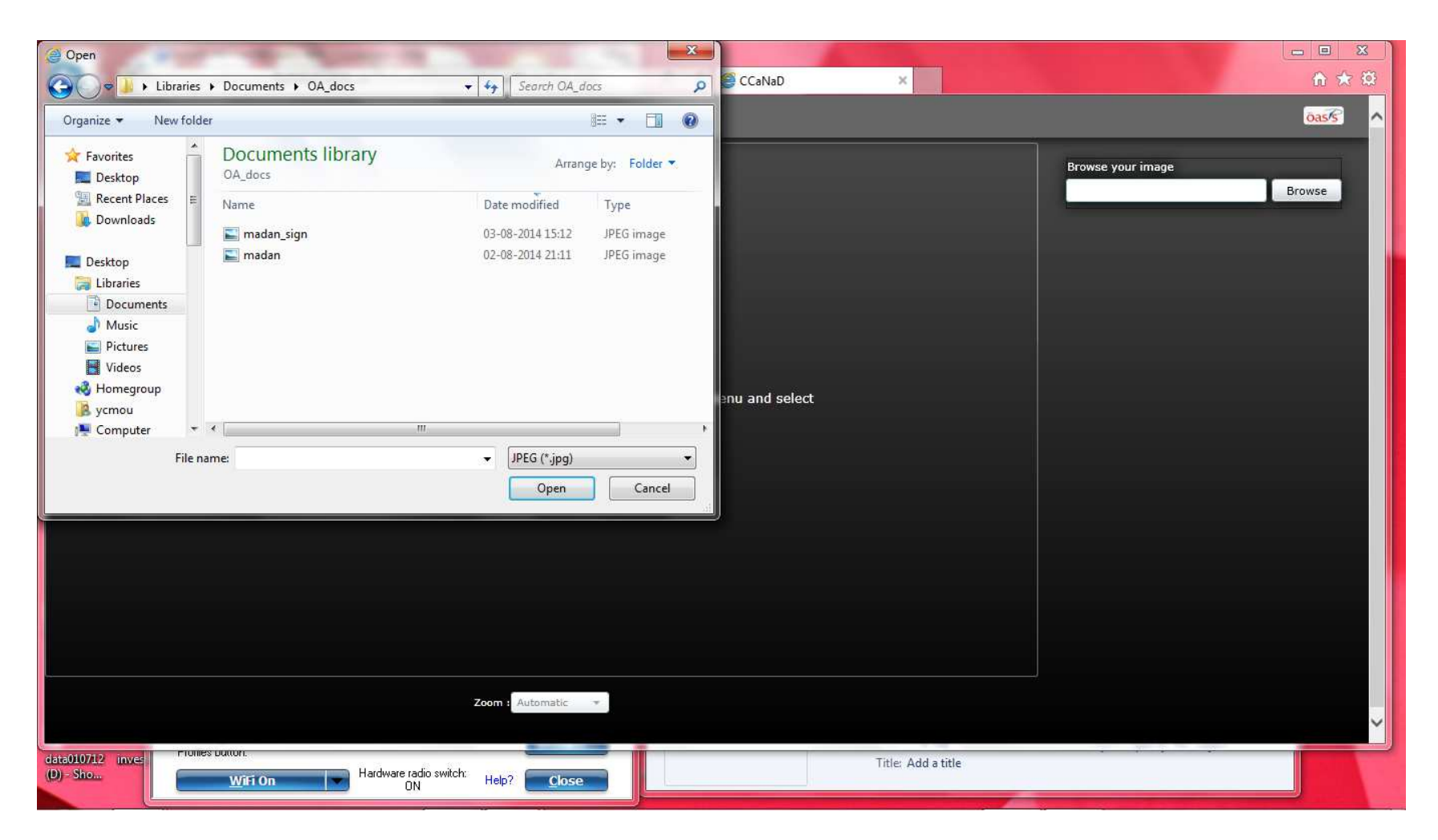

To upload photo I selected file which had photo and clicked on Open.

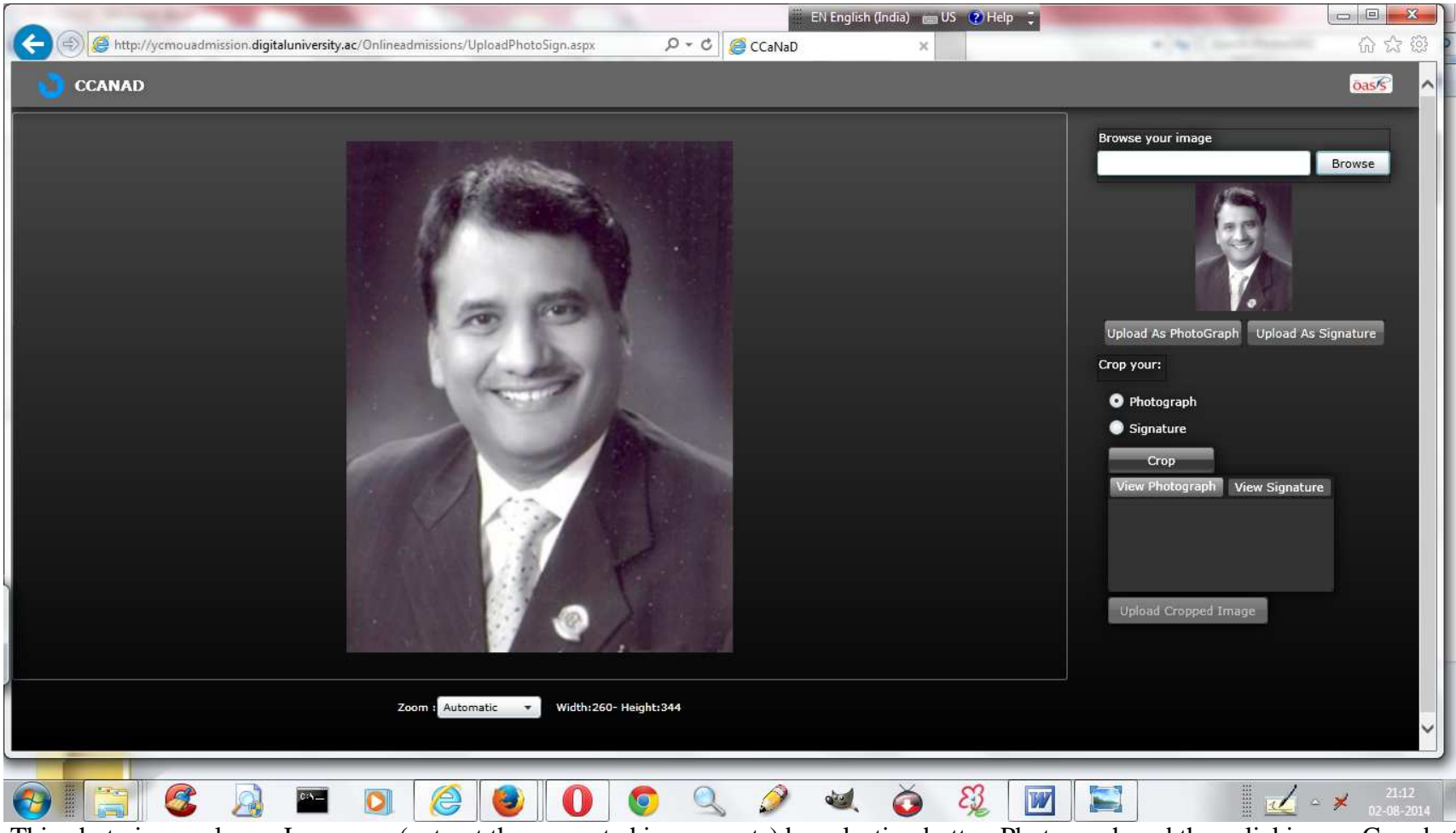

This photo is very large. I can crop (cut out the unwanted image parts) by selecting button Photograph and then clicking on Crop button.

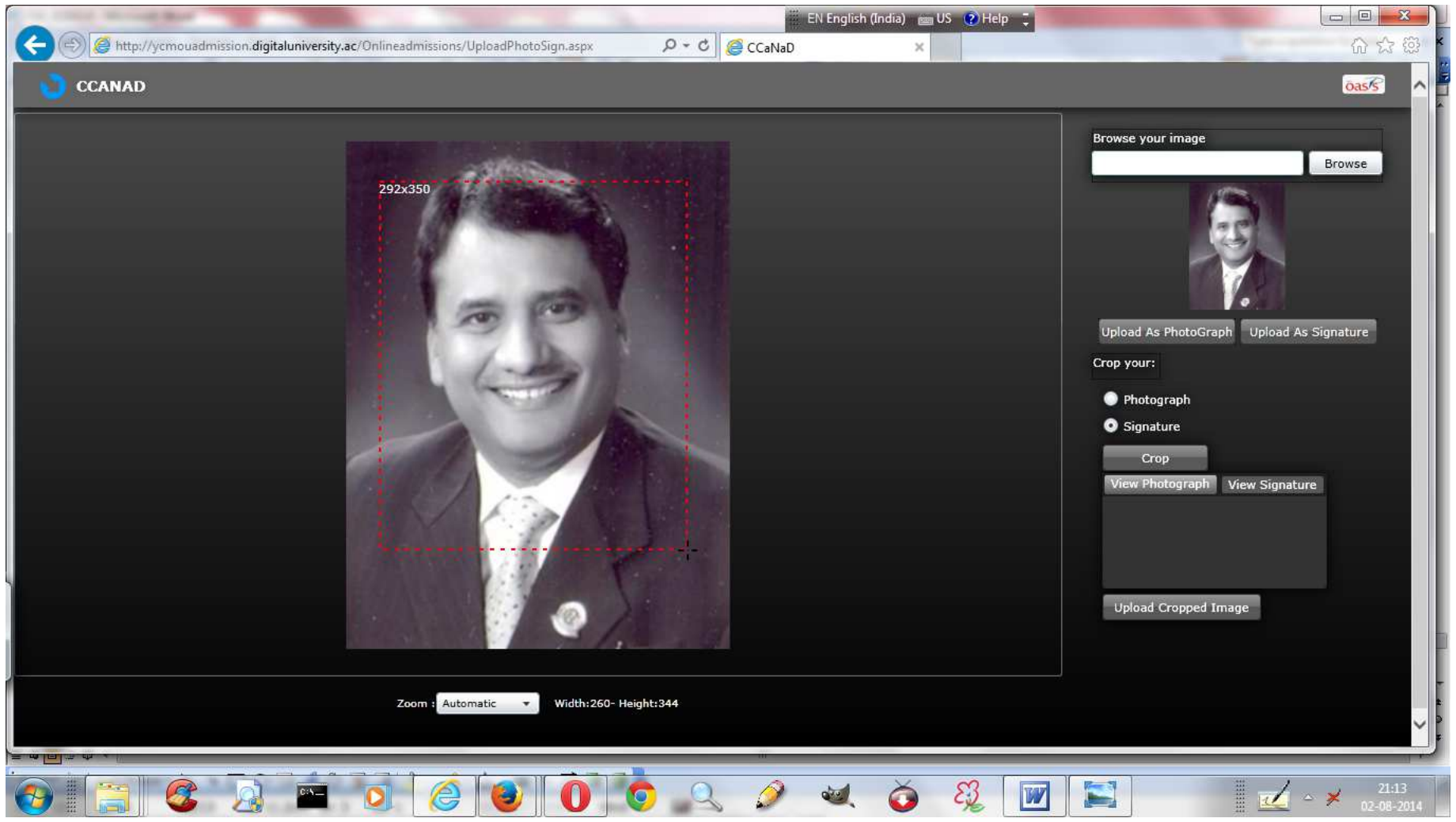

It shows a red dotted rectangle which is what will remain after I have selected Photo and Crop.

Similarly we should get the file which contains the candidate's signature and do the cropping like this:

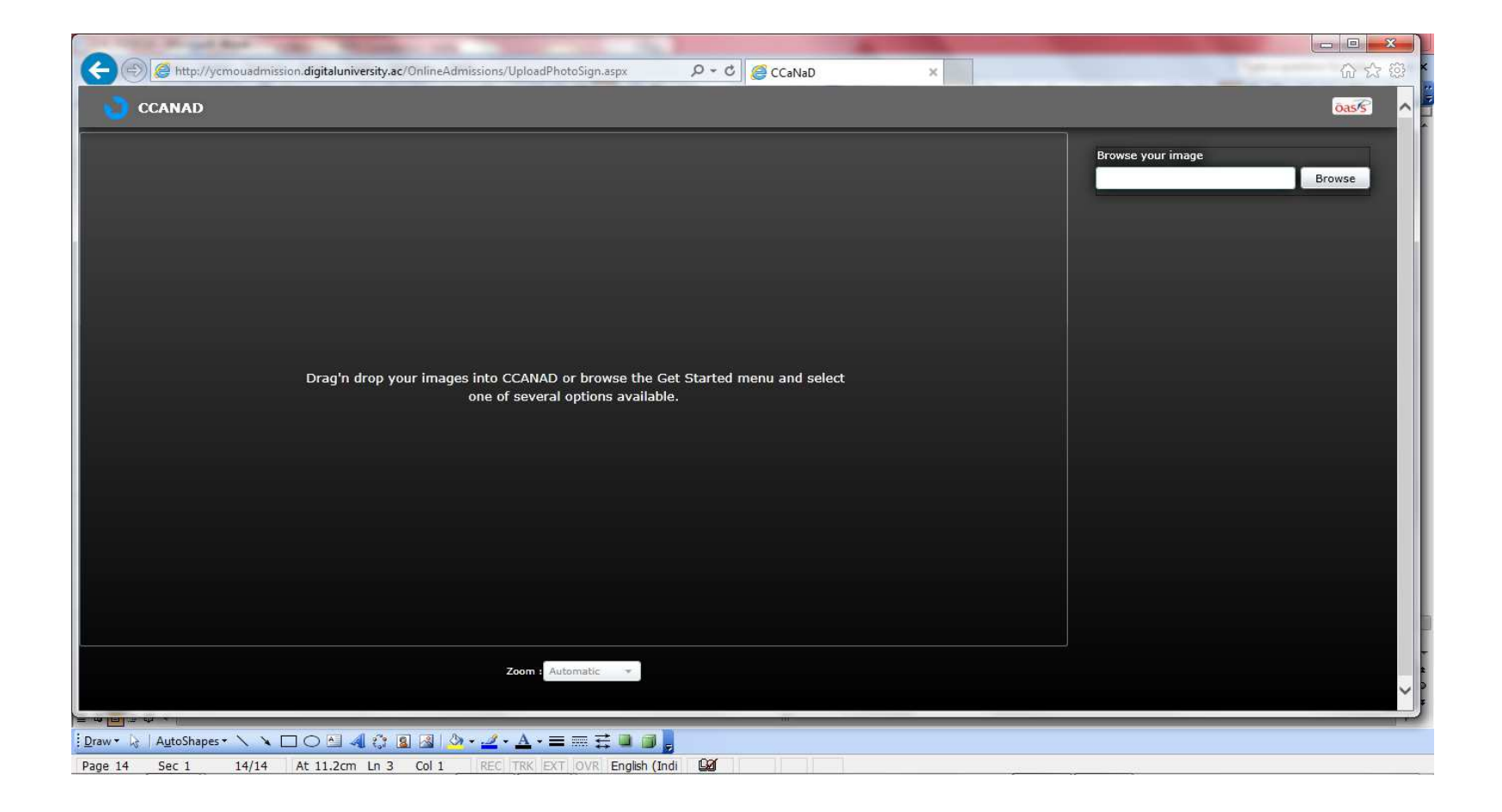

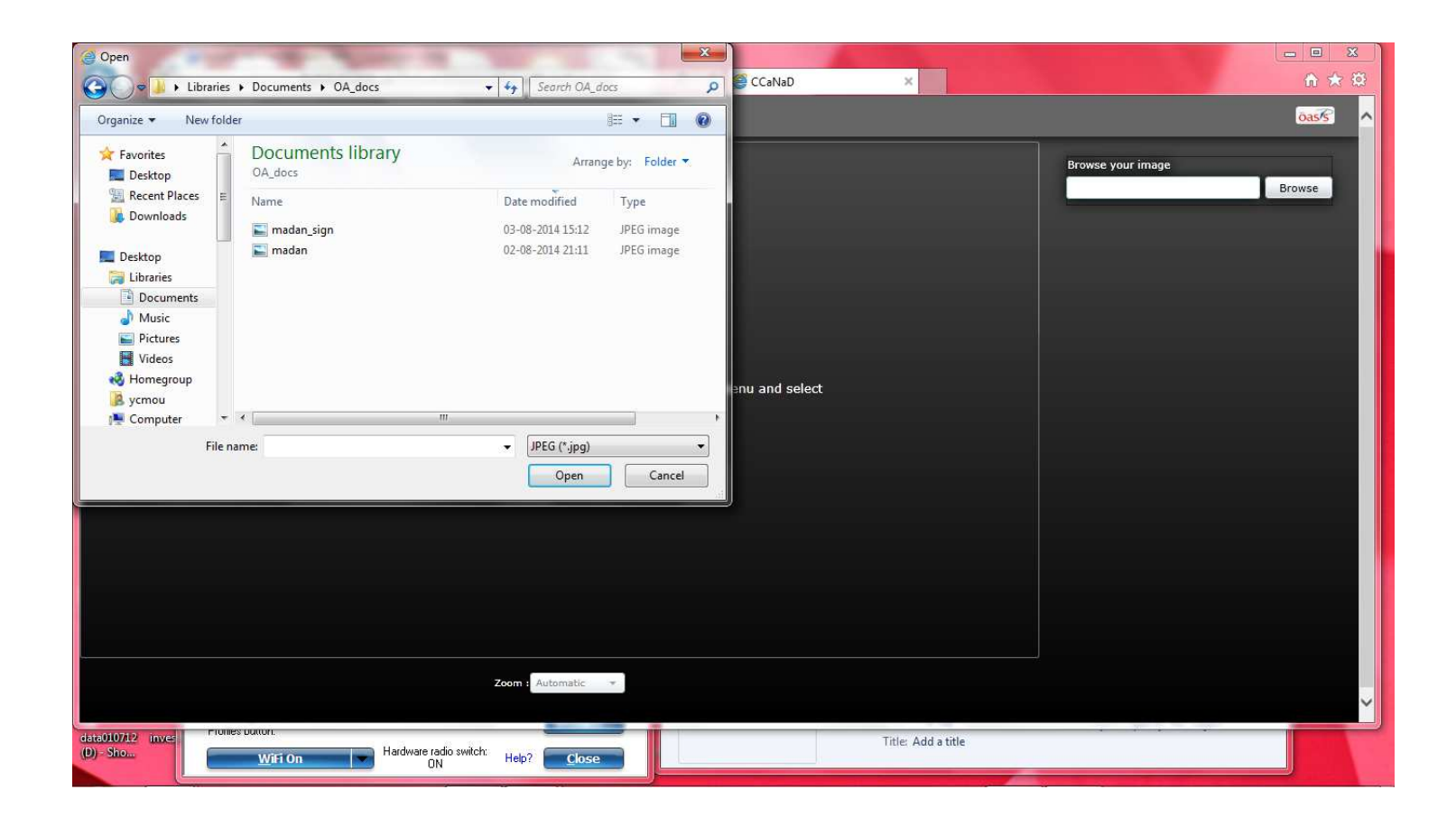

| 🔄 🛞 🥝 http://ycmouadmission.digitaluniversity.ac/OnlineAdmissions/UploadPhotoSign.aspx 🖉 🗸 🖒 🎯 CCaNaD 🗙 | 6 ☆ 6                                                                                                    |
|----------------------------------------------------------------------------------------------------|----------------------------------------------------------------------------------------------------|
| CCANAD                                                                                                  | oas/s                                                                                                    |
| Manada<br>Zon Atomatic V With:021-Height:421                                                            | Browse your image<br>Browse<br>Defourtion of the second second s |
|                                                                                                    |                                                                                                    |
| Draw · 💫 AutoShapes · 🔪 · L O A 🐗 🖓 📓 🖉 · Z · A · = = 🛱 🖆 📑 🚽                                           |                                                                                                    |
| Page 15 Sec 1 15/15 At 11.2cm Ln 3 Col 1 REC TRK EXT OVR English (Indi 20                               |                                                                                                    |

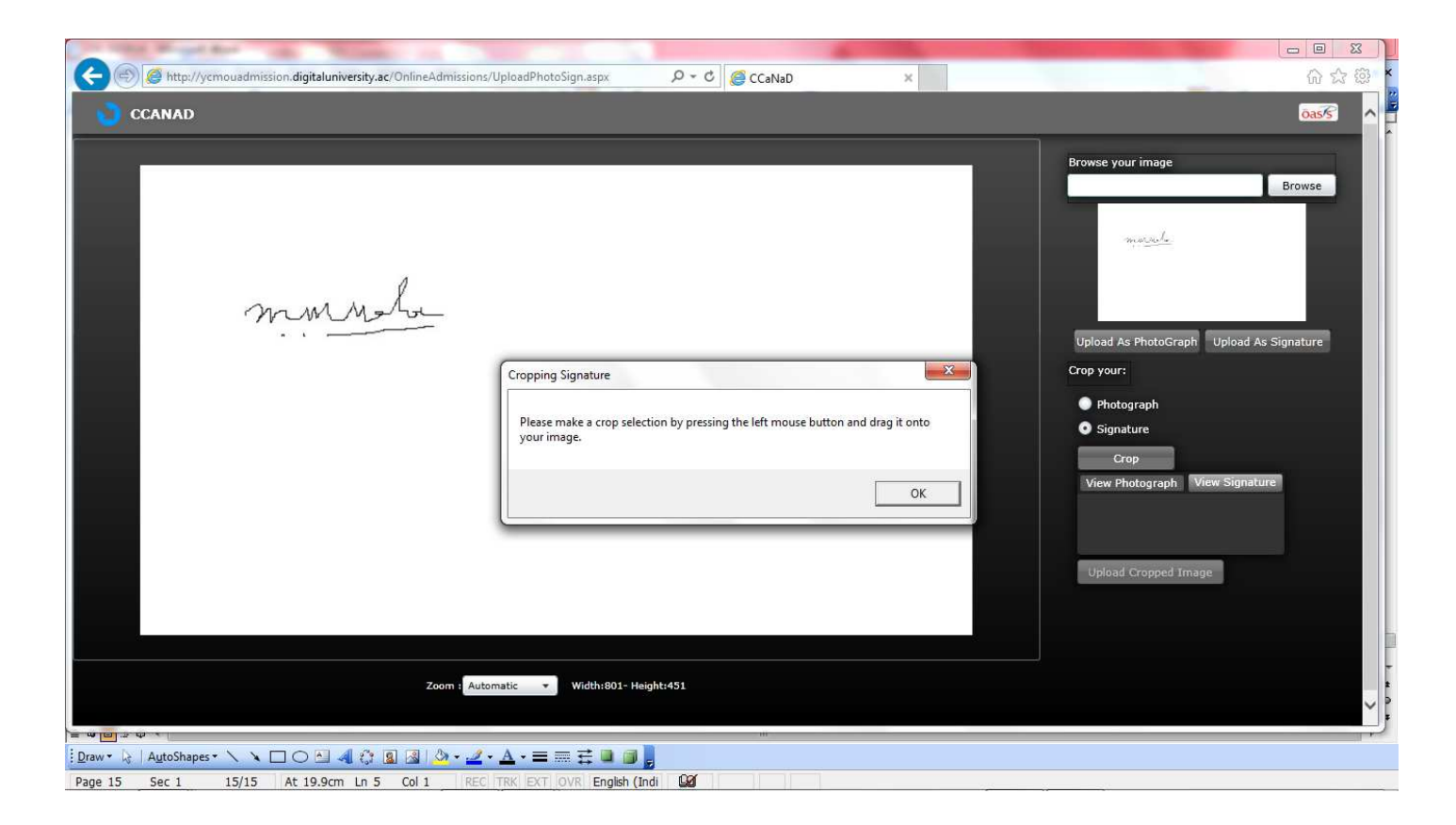

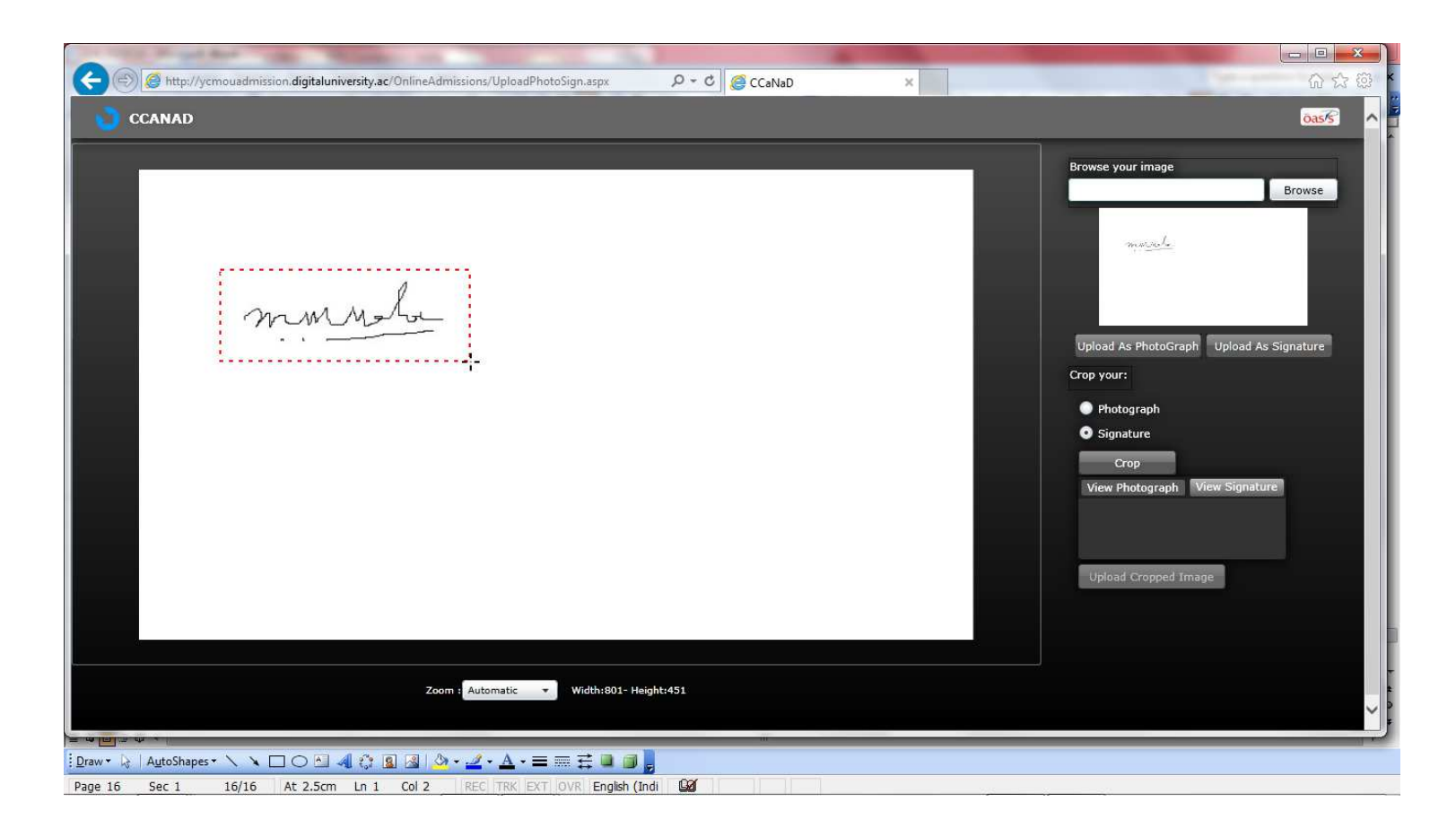

This is what you will get ultimately after you have successfully uploaded your signature and photo.

| Comparison digitaluniversity.ac/OnlineAdmiss       | ions/UploadPhotoSign.aspx タマ む 愛 Yashwantrao Chavan Maha ×<br>Home • My Login + Lo                                                                                                    | pout · Contact Us |
|----------------------------------------------------|----------------------------------------------------------------------------------------------------|-------------------|
| Yashwantr                                          | ao Chavan Maharashtra Open University<br>Near Gangapur Dam, Nashik-422222, Maharashtra(India)                                                                                                    |                   |
| Profile   Application Status                       |                                                                                                    |                   |
| Online Admissions<br>Profile<br>Application Status | Photograph and Signature :         Photo and signature is compulsory to complete the profile.<br>तुमयी पीजाइल पूर्ण करण्यासाठी कोटो आणि सही आवश्यक आहे.         Click here to upload photo and sign./कोटो आणि सही अपलंड करण्यासाठी सेथे किल्ल करा.         Photograph         Signature         (1) | Profile Home      |
| The web                                            | Proceed     Oisclaimer     Copyright 2011. All Rights Reserved. Powered By (MKCL)     ite can be best viewed in 1024 * 768 resolution and required version of internet explorer is IE 8.0 and above or Google Chrome     41                                                                         |                   |
|                                                    |                                                                                                    |                   |
|                                                    |                                                                                                    |                   |

 Page 17
 Sec 1
 17/17
 At 11.2cm
 Ln 3
 Col 1
 REC
 TRK
 EXT\_OVR
 English (Indi
 Qdi

 Now you click on Proceed button and get the next screen like this:

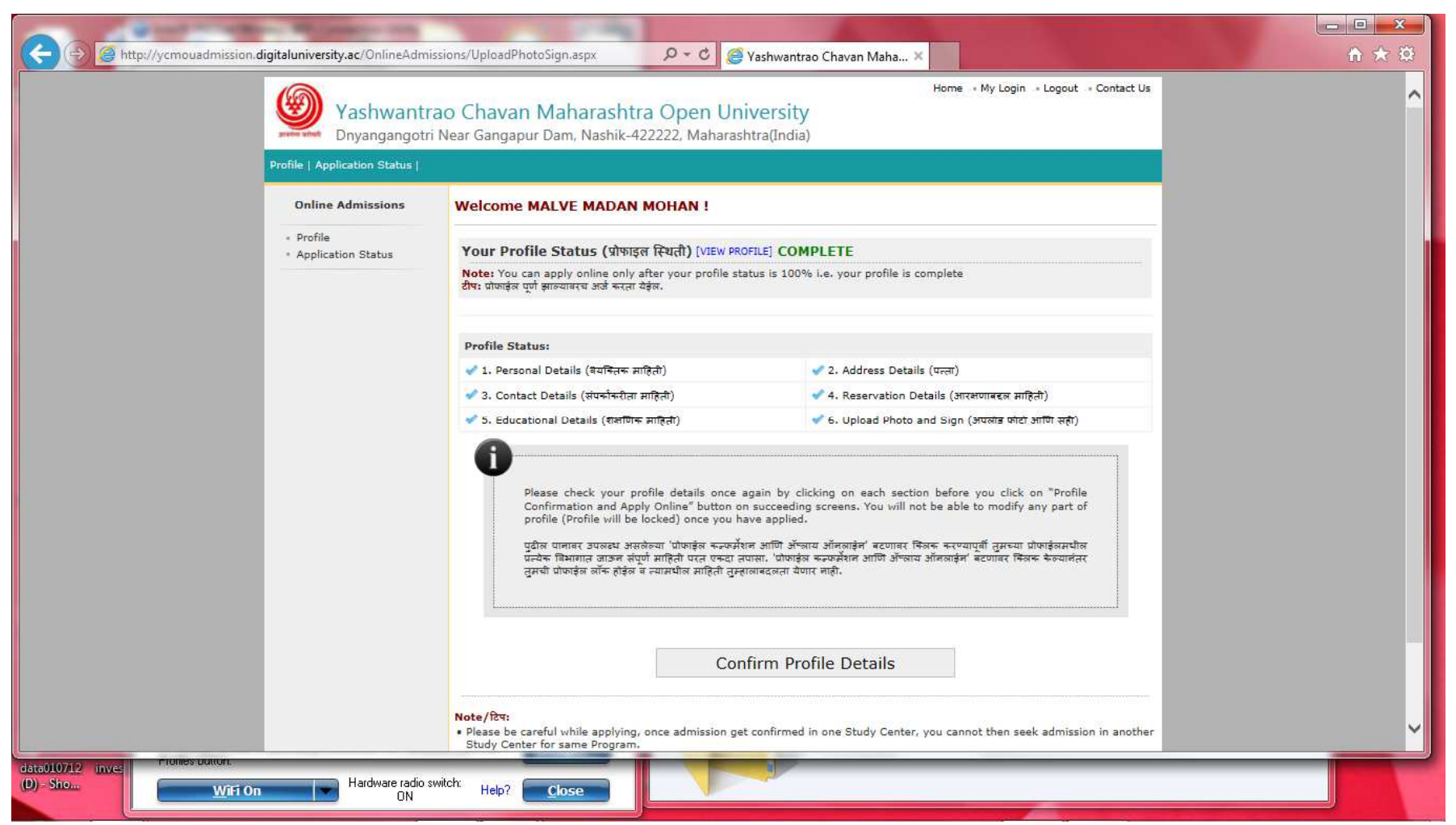

The system now wishes you to confirm individual part like this:

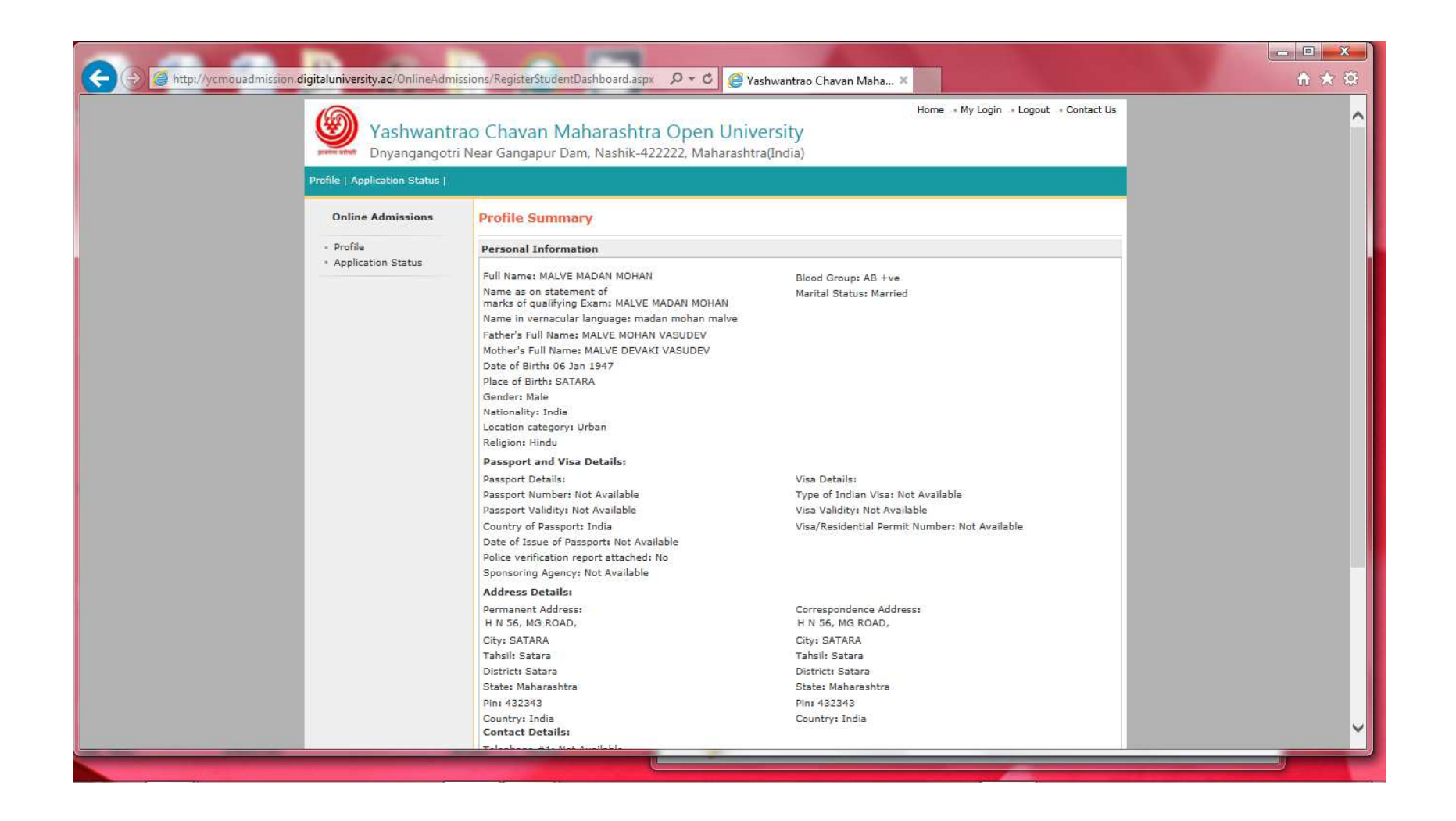

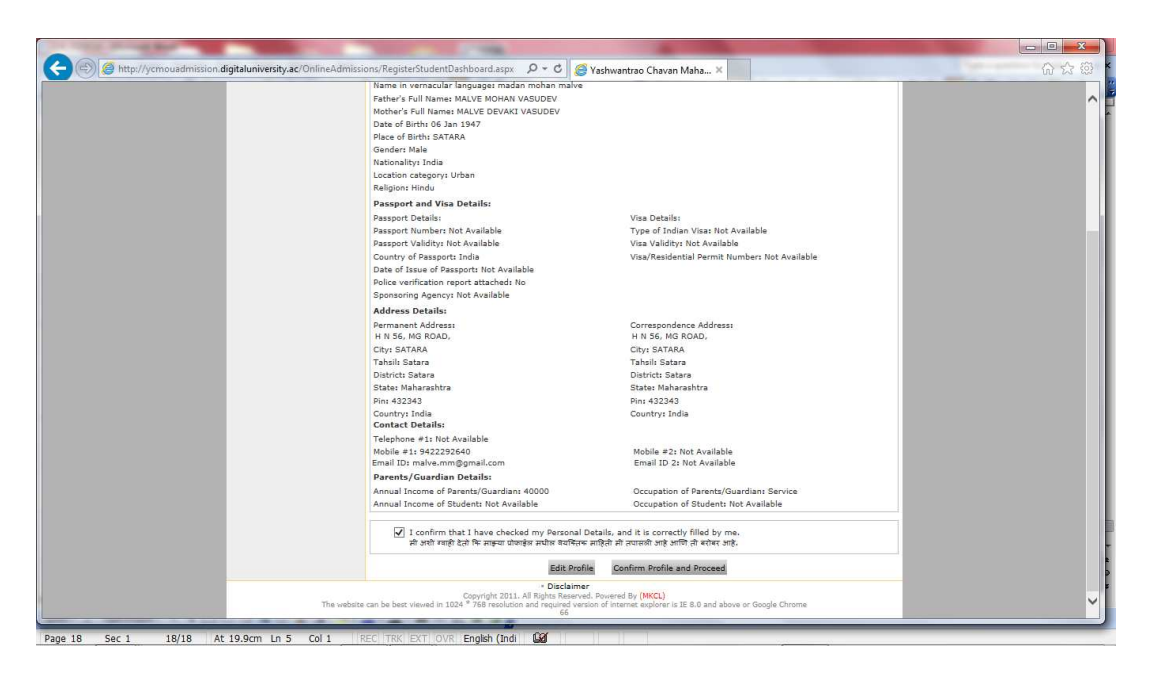

You may either eidt the profile or proceed further.

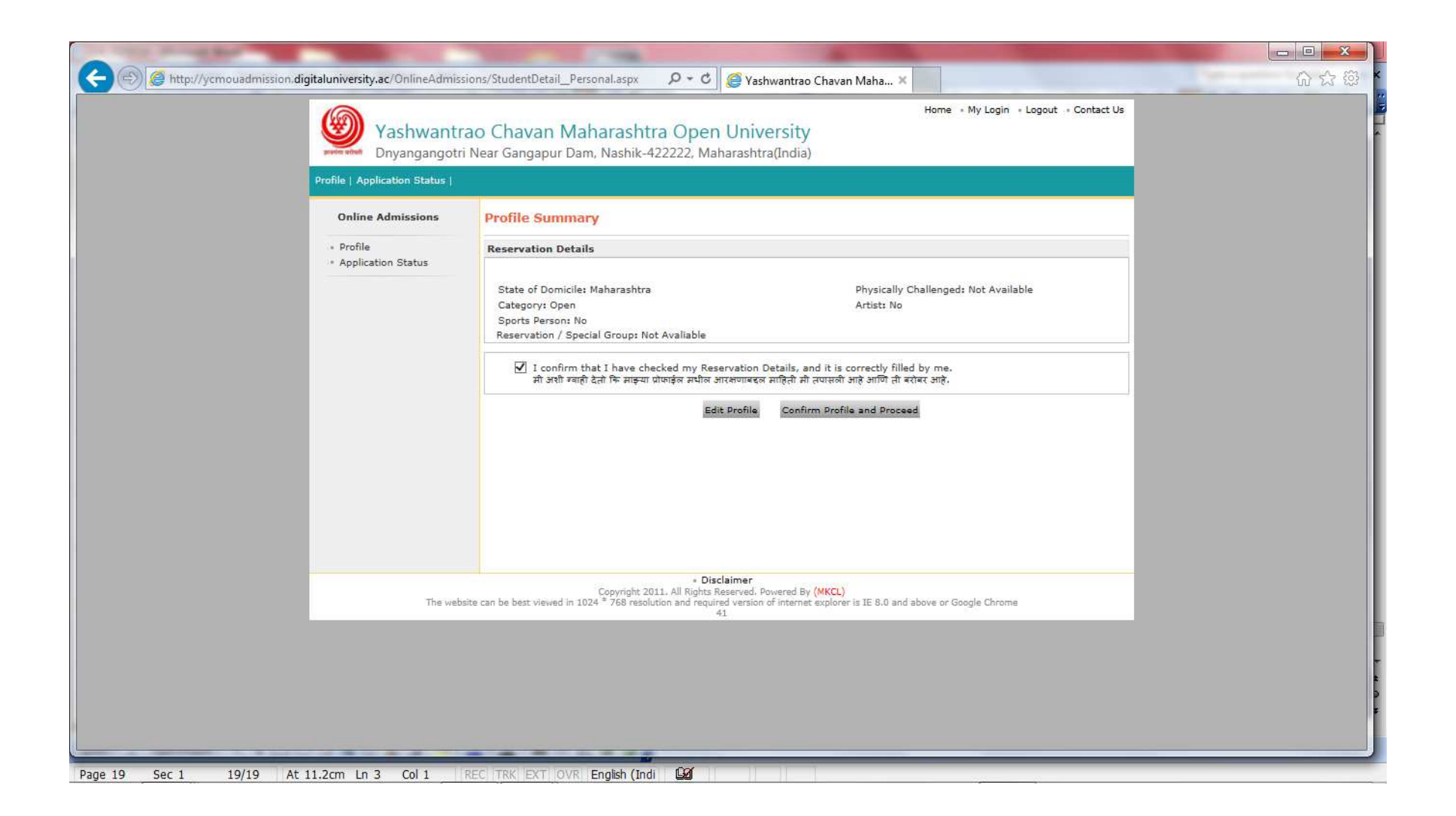

| (C) (S) (S) http://ycmouadmission.digitaluniversity.ac/OnlineAdm | issions/StudentDetail_Social.aspx 🛛 🔎 😴                                                                                                    | Yashwantrao Chavan Maha ×                                                                                                    |   |
|------------------------------------------------------------------|----------------------------------------------------------------------------------------------------|----------------------------------------------------------------------------------------------------|---|
| Yashwant<br>Dnyangangot                                          | rao Chavan Maharashtra Open Un<br>ri Near Gangapur Dam, Nashik-422222, Maharas                                                                                                    | Home • My Login • Logout • Contact Us<br>iversity<br>htra(India)                                                                                                    | ^ |
| Profile   Application Status                                     |                                                                                                    |                                                                                                    |   |
| Online Admissions                                                | Welcome MALVE MADAN MOHAN !                                                                                                    |                                                                                                    |   |
| Profile     Application Status                                   | Your Profile Status (प्रोफाइल स्थिती) [VIEW PR                                                                                                    | DFILE] COMPLETE                                                                                                    |   |
|                                                                  | Note: You can apply online only after your profile st<br>टीप: प्रोफाइंल पूर्ण झाल्यावरच अर्ज करता येईल.                                                                                                    | atus is 100% i.e. your profile is complete                                                                                                    |   |
|                                                                  | Profile Status:                                                                                                    |                                                                                                    |   |
|                                                                  | 💞 1. Personal Details (वयन्तिक साहिती)                                                                                                    | <table-cell> 2. Address Details (पत्ला)</table-cell>                                                                                                    |   |
|                                                                  | 🖋 3. Contact Details (संपर्काकरीता माहिती)                                                                                                    | ✔ 4. Reservation Details (आरक्षणाबदल माहिती)                                                                                                    |   |
|                                                                  | Please check your profile details once<br>Confirmation and Apply Online" button o<br>profile (Profile will be locked) once you h<br>पुढील पानाबर उपलब्ध असलेल्या 'पोष्ठावुंल कस्टम्में<br>पुढील पानाबर उपलब्ध असलेल्या 'पोष्ठावुंल कस्टम्में<br>पुढील प्रतिशास राज्य संपर्ध प्रति प्रति पुरस्<br>तुमची पोष्ठावुंल लॉक होईल च न्यामधील माहिती तुम्स्<br>Cor | again by clicking on each section before you click on "Profile<br>n succeeding screens. You will not be able to modify any part of<br>ave applied.<br>লে আটি জঁজাৰ জালিয়াইল ৰেতেয়াৰ বিজক কৰ্মাল বিজক জিল্যাল্য বিজ<br>আৰহজনা বাঁঘাৰ নাটী জঁজাৰ জালগাইল ৰেতেয়াৰ কিলক জিল্যাল্যন<br>লোৰহজনা বাঁঘাৰ নাটী. |   |
|                                                                  | Note/ਇਧ:<br>• Please be careful while applying, once admission ge<br>Study Center for same Program.<br>कृपया अर्ज काळजीपूर्वक भरा. एकदा एखाद्या अम्पासकेदासप्ये ज                                                                                                    | t confirmed in one Study Center, you cannot then seek admission in another<br>र प्रवेश निधियत झाला तर तुम्ही इंतर अभ्यासर्कदासप्ये प्रवेश घेऊ शकणार नाही.                                                                                                    |   |

After you have completed the part-wise confirmation for all the parts, you have to select the program for which you wish to take admission. You get a screen similar to the one seen prior to the registration, like this:

| Define       Application Status <ul> <li>Profile</li> <li>Application Status</li> </ul> <ul> <li>Application Status</li> </ul> <ul> <li>Application Status</li> </ul> <ul> <li>Application Status</li> <li>Application Status</li> <li>Application Status</li> </ul> <ul> <li>Application Status</li> <li>Application Status</li> <li>Application to examplify thread thread t</li></ul>                                                                                                    | Yashwantr<br>Dnyangangotr      | ao Chav<br>i Near Gan | van Ma<br><sub>gapur Dar</sub>                                                      | harashtra Open Uni<br>n, Nashik-422222, Maharash                                                                                                    | versity<br><sub>tra(India)</sub>                                                                                                    | Home + My Login + Lo          | gout   + Contact Us      |  |
|----------------------------------------------------------------------------------------------------|--------------------------------|-----------------------|-------------------------------------------------------------------------------------|----------------------------------------------------------------------------------------------------|----------------------------------------------------------------------------------------------------|-------------------------------|--------------------------|--|
| Date Admission       Apply Calline         9 rolfs       Apply Calline         1 - Ordinal Status       Immunity         1 - Ordinal Status       Immunity         1 - Ordinal Status       Immunity         1 - Ordinal Status       Immunity         1 - Ordinal Status       Immunity         1 - Ordinal Status       Immunity         1 - Ordinal Status       Immunity         1 - Ordinal Status       Immunity         1 - Ordinal Status       Immunity         1 - Ordinal Status       Immunity         1 - Ordinal Status       Immunity         1 - Ordinal Status       Immunity         1 - Ordinal Status       Immunity         1 - Ordinal Status       Immunity         2 - Ordinal Status       Immunity         2 - Ordinal Status       Immunity         2 - Ordinal Status       Immunity         2 - Ordinal Status       Immunity         2 - Ordinal Status       Immunity         2 - Ordinal Status       Immunity         2 - Ordinal Status       Immunity         2 - Ordinal Status       Immunity         2 - Ordinal Status       Immunity         2 - Ordinal Status       Immunity         2 - Ordinal Status                                                                                                    | Profile   Application Status   |                       |                                                                                     |                                                                                                    |                                                                                                    |                               |                          |  |
| <ul> <li>Profile</li> <li>Application Status</li> <li>Mame/HT : MALVE MADAN MOHAN</li> <li>Mame/HT : MALVE MADAN MOHAN</li> <li>Mame/HT : MALVE MADAN MOHAN</li> <li>Mame/HT : MALVE MADAN MOHAN</li> <li>Mame/HT : MALVE MADAN MOHAN</li> <li>Mame/HT : MALVE MADAN MOHAN</li> <li>Mame/HT : MALVE MADAN MOHAN</li> <li>Mame/HT : MALVE MADAN MOHAN</li> <li>Mame/HT : MALVE MADAN MOHAN</li> <li>Mame/HT : MALVE MADAN MOHAN</li> <li>Mame/HT : MALVE MADAN MOHAN</li> <li>Mame/HT : MALVE MADAN MOHAN</li> <li>Mame/HT : MALVE MADAN MOHAN</li> <li>Mame/HT : Malve Manual data of the sarched program.<br/>stratematic manual data of the sarched program.<br/>stratematic manual data of the sarched programs.<br/>stratematic manual data of the sarched programs.<br/>stratematic manual data of the sarched programs.<br/>stratematic manual data of the sarched programs.<br/>stratematic manual data of the sarched programs.<br/>stratematic manual data of the sarched programs.<br/>stratematic manual data of the sarched programs.<br/>stratematic manual data of the sarched programs.<br/>stratematic manual data of the sarched programs.<br/>stratematic manual data of the sarched programs.<br/>stratematic manual data of the sarched programs.<br/>stratematic manual data of the sarched programs.<br/>stratematic manual data of the sarched programs.<br/>stratematic manual data of the sarched programs.<br/>(the stratematic manual data of the sarched programs.<br/>(the stratematic data of the sarched programs.<br/>(the stratematic data of the sarched programs.<br/>(the stratematic data of the sarched programs.<br/>(the stratematic data of the sarched programs.<br/>(the stratematic data of the sarched programs.<br/>(the stratematic data of the sarched programs.<br/>(the stratematic data of the sarched programs.<br/>(the stratematic data stratematic data of the sarched programs</li></ul>                             | Online Admissions              | Apply                 | Online                                                                              |                                                                                                    |                                                                                                    |                               |                          |  |
| Pitch the program/spacialization to search the available program.<br>Insert senth State States Terms and the program name to view program deals of the searched program.<br>Program from the searched programs cannot be view schedule of the searched programs.<br>Program from below list :<br>Search Program from below list :<br>Search Program from below l | Profile     Application Status | Nam                   | ne/नाव                                                                              | : MALVE MADAN MOHAN                                                                                                    |                                                                                                    |                               |                          |  |
| Search Program from below list ?       If S       X         (e.g. B.A, B.Com, Electronice,Statistice)         Sr.No.       Program Name       School       View Schedule Details       Apply         7       V74       B.Sc. (HTS)(with Credits)<br>-Distance Education-2011       School of Continuing<br>Education       View Details       Apply Now         8       V74       B.Sc. (HTS)(with Credits)<br>-Distance Education-2011       School of Continuing<br>Education       View Details       Apply Now         9       V74       Distance Education-2011<br>Pattern T.Y. (HTS)       School of Continuing<br>Education       View Details       Apply Now         163       V77       M.Sc. (HTS)(with Credits)<br>-Distance Education-2011<br>Pattern T.Y. (HTS)       School of Continuing<br>Education       View Details       Apply Now                                                                                                    |                                | Gund                  | ਤਧਕਟਬ ਤ<br>• Move th<br>शोधलेल्य<br>• Move th<br>शोधलेल्य<br>• Select t<br>अर्ज करण | सस्रके शिक्षणास्त्रम्/विशेष विषय शोधण्यासा<br>e mouse-pointer on the program<br>शिक्षणास्त्रमारे व्यक्तील साध्यासाठी पॉइंटर<br>e mouse-pointer on the view deta<br>Roaruser abartar aurantic tig<br>Roaruser and the searched prog<br>यासाठी शोधजेल्या शिक्षणास्त्रमापेकी एक निव<br>वासाठी शोधजेल्या शिक्षणास्त्रमापेकी एक निव | ঠা বঁষ নাৰ জিলে।<br>name to view program deta<br>হীপতাজনাৰ্ব্য লাৰাৰহ ন্যা.<br>ils to view schedule of the s<br>'তথ্ৰ বিহলৰ খন ন্যা.<br>grams to apply.<br>বা. | ils of the searched programs. |                          |  |
| Sr.No.Program NameSchoolView Schedule DetailsApply7V74B.Sc. (HTS)(with Credits)<br>-Distance Education-2011<br>Pattern F.Y. (HTS)School of Continuing<br>EducationView DetailsApply Now8V74B.Sc. (HTS)(with Credits)<br>-Distance Education-2011<br>Pattern S.Y. (HTS)School of Continuing<br>EducationView DetailsApply Now9V74B.Sc. (HTS)(with Credits)<br>-Distance Education-2011<br>Pattern T.Y. (HTS)School of Continuing<br>EducationView DetailsApply Now163V77M.Sc. (HTS)(with Credits)<br>-Pattern K.Sc. (HTS)School of Continuing<br>EducationView DetailsApply Now                                                                                                    |                                | Jearch                | Program                                                                             | on below list :                                                                                                    | HIS                                                                                                    | (e.g. B.A, B.Com,             | Electronics, Statistics) |  |
| 7     V74     B.Sc. (HTS)(with Credits)<br>-Distance Education-2011<br>Pattern F.Y. (HTS)     School of Continuing<br>Education     View Details     Apply Now       8     V74     B.Sc. (HTS)(with Credits)<br>-Distance Education-2011<br>Pattern S.Y. (HTS)     School of Continuing<br>Education     View Details     Apply Now       9     V74     B.Sc. (HTS)(with Credits)<br>-Distance Education-2011<br>Pattern T.Y. (HTS)     School of Continuing<br>Education     View Details     Apply Now       163     V77     Distance Education-2011<br>Pattern C.Y. (HTS)     School of Continuing<br>Education     View Details     Apply Now                                                                                                    |                                | Sr.No.                | Program<br>Code                                                                     | Program Name                                                                                                    | School                                                                                                    | View Schedule Details         | Apply                    |  |
| 8     V74     B.Sc. (HTS)(with Credits)<br>-Distance Education-2011<br>pattern S.Y. (HTS)     School of Continuing<br>Education     View Details     Apply Now       9     V74     B.Sc. (HTS)(with Credits)<br>-Distance Education-2011<br>pattern T.Y. (HTS)     School of Continuing<br>Education     View Details     Apply Now       163     V77     M.Sc. (HTS)(with Credits)<br>-Distance Education-2011<br>pattern M.Sc. (HTS) Part 1     School of Continuing<br>Education     View Details     Apply Now                                                                                                    |                                | 7                     | V74                                                                                 | B.Sc. (HTS)(with Credits)<br>-Distance Education-2011<br>Pattern F.Y. (HTS)                                                                                                    | School of Continuing<br>Education                                                                                                    | View Details                  | Apply Now                |  |
| 9     V74     B.Sc. (HTS)(with Credits)<br>-Distance Education-2011<br>Pattern T.Y. (HTS)     School of Continuing<br>Education     View Details     Apply Now       163     V77     M.Sc. (HTS)(with Credits)<br>-Distance Education-2011<br>Pattern M.Sc.(HTS) Part 1     School of Continuing<br>Education     View Details     Apply Now                                                                                                    |                                | 8                     | V74                                                                                 | B.Sc. (HTS)(with Credits)<br>-Distance Education-2011<br>Pattern S.Y. (HTS)                                                                                                    | School of Continuing<br>Education                                                                                                    | View Details                  | Apply Now                |  |
| 163     V77     M.Sc. (HTS)(with Credits)<br>-Distance Education-2011<br>Pattern M.Sc.(HTS) Part 1     School of Continuing<br>Education     View Details     Apply Now                                                                                                    |                                | 9                     | V74                                                                                 | B.Sc. (HTS)(with Credits)<br>-Distance Education-2011<br>Pattern T.Y. (HTS)                                                                                                    | School of Continuing<br>Education                                                                                                    | View Details                  | Apply Now                |  |
|                                                                                                    |                                | 163                   | V77                                                                                 | M.Sc. (HTS)(with Credits)<br>-Distance Education-2011<br>Pattern M.Sc.(HTS) Part 1                                                                                                    | School of Continuing<br>Education                                                                                                    | View Details                  | Apply Now                |  |

| Contraction digitaluniversity.ac/OnlineAdmiss           | ions/ApplyOnline.aspx<br>ao Chavan Maharash<br>Near Gangapur Dam, Nashik.    | P - C @ Yas<br>htra Open Univ<br>-422222, Maharashtr                      | hwantrao Chavan Maha × Home •<br>Home •<br>ersity<br>ra(India)                    | My Login + Logout | + Contact Us  | ———————————————————————————————————— |
|---------------------------------------------------------|------------------------------------------------------------------------------|---------------------------------------------------------------------------|-----------------------------------------------------------------------------------|-------------------|---------------|--------------------------------------|
| Profile   Application Status  <br>Online Admissions<br> | Last Qualifying Exam<br>Name/नाव : MAL<br>Program/ছিম্যাক্রম : B.Sc          | VE MADAN MOHAN<br>., (HTS)(with Credits)-Dia                              | stance Education-2011 Pattern F,Y. (HTS)                                          |                   |               |                                      |
|                                                         | Select Last Qualifying Exam. Qualification 8TH Note: * marked fields are mar | ./ शेवटची पात्रता परीक्षा निवडा.<br>Passing Date<br>ndatory               | Board<br>HUTATMA HIGHSCHOOL<br>Proceed                                            | Marks<br>300      | Out of<br>500 |                                      |
| The webs                                                | Copyright<br>ite can be best viewed in 1024 * 768 res                        | Oisclaimer 2011. All Rights Reserved. F colution and required version 108 | lowered By <mark>(MKCL)</mark><br>of internet explorer is 1E 8.0 and above or Goo | ogle Chrome       |               |                                      |
|                                                         |                                                                              | <del></del>                                                               |                                                                                   |                   |               |                                      |

The dummy candidate Madan has passed only 8<sup>th</sup> examination, but one needs to pass 12<sup>th</sup> or preparatory plus 10<sup>th</sup> in order to get admission to BSc(HTS). Whatever is your qualifying examination you select that here. Then you have to select the study center. Since Madan is from Satara, the system shows the study centers in Satara District. You may chose other study centers by chosing "View All Study Centres"

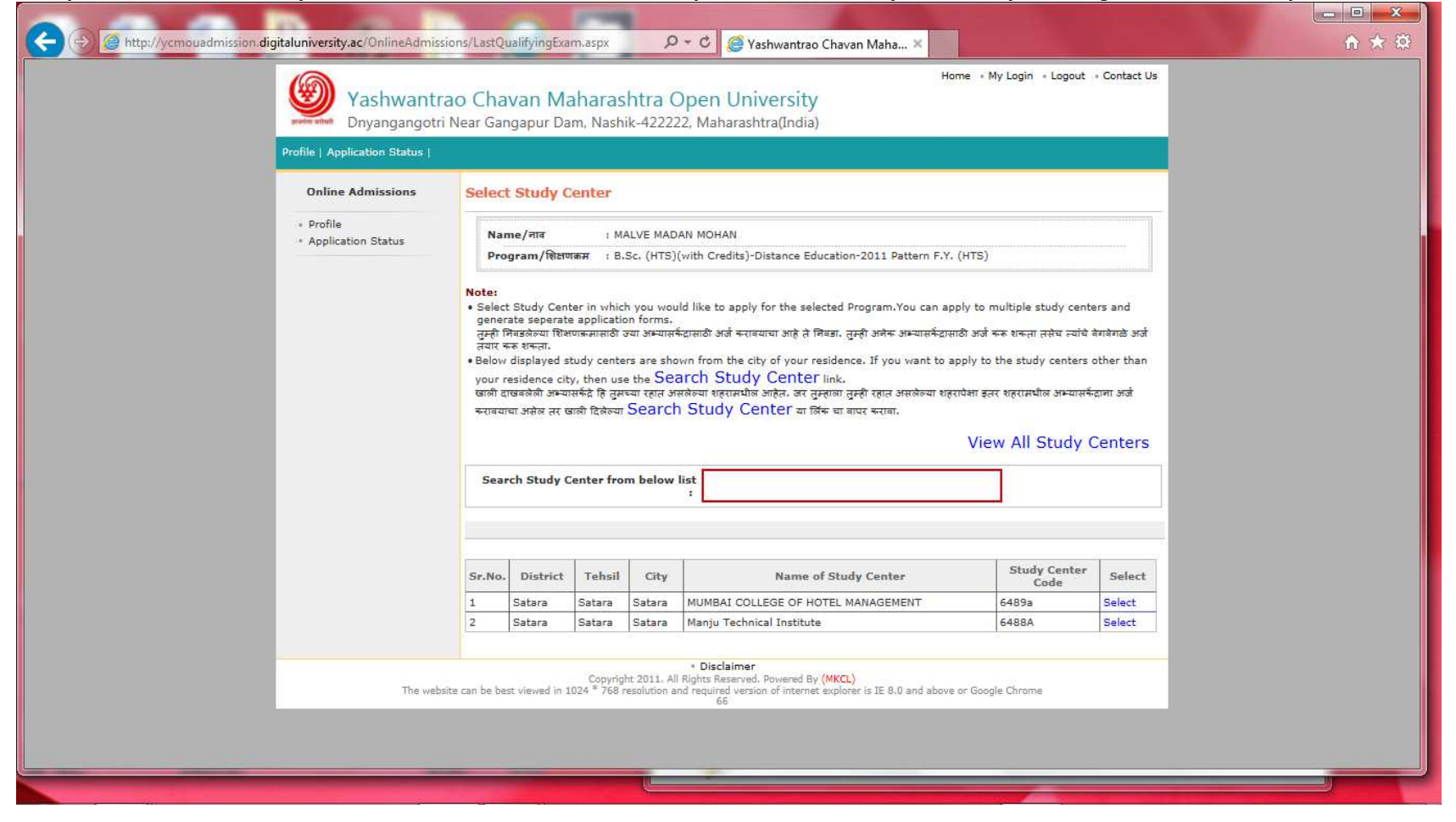

Madan selects Manju technical Instutute. Now he has to select the courses within the first year. Actuall all the courses are compulsory he clicks on any one of the courses and all the remainsing get selected automatically. This ensures that the candidate is informed about the courses he has chosen

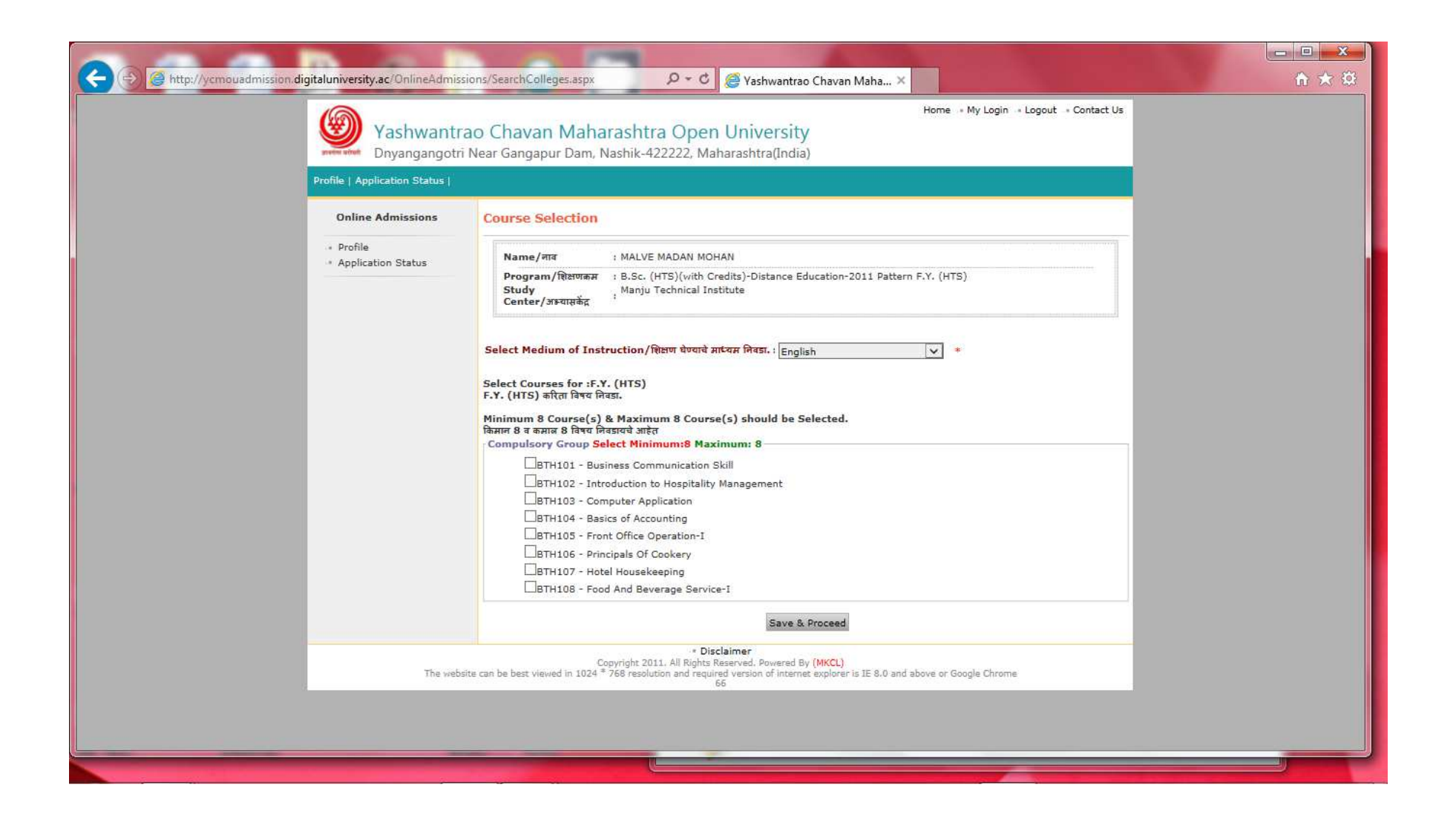

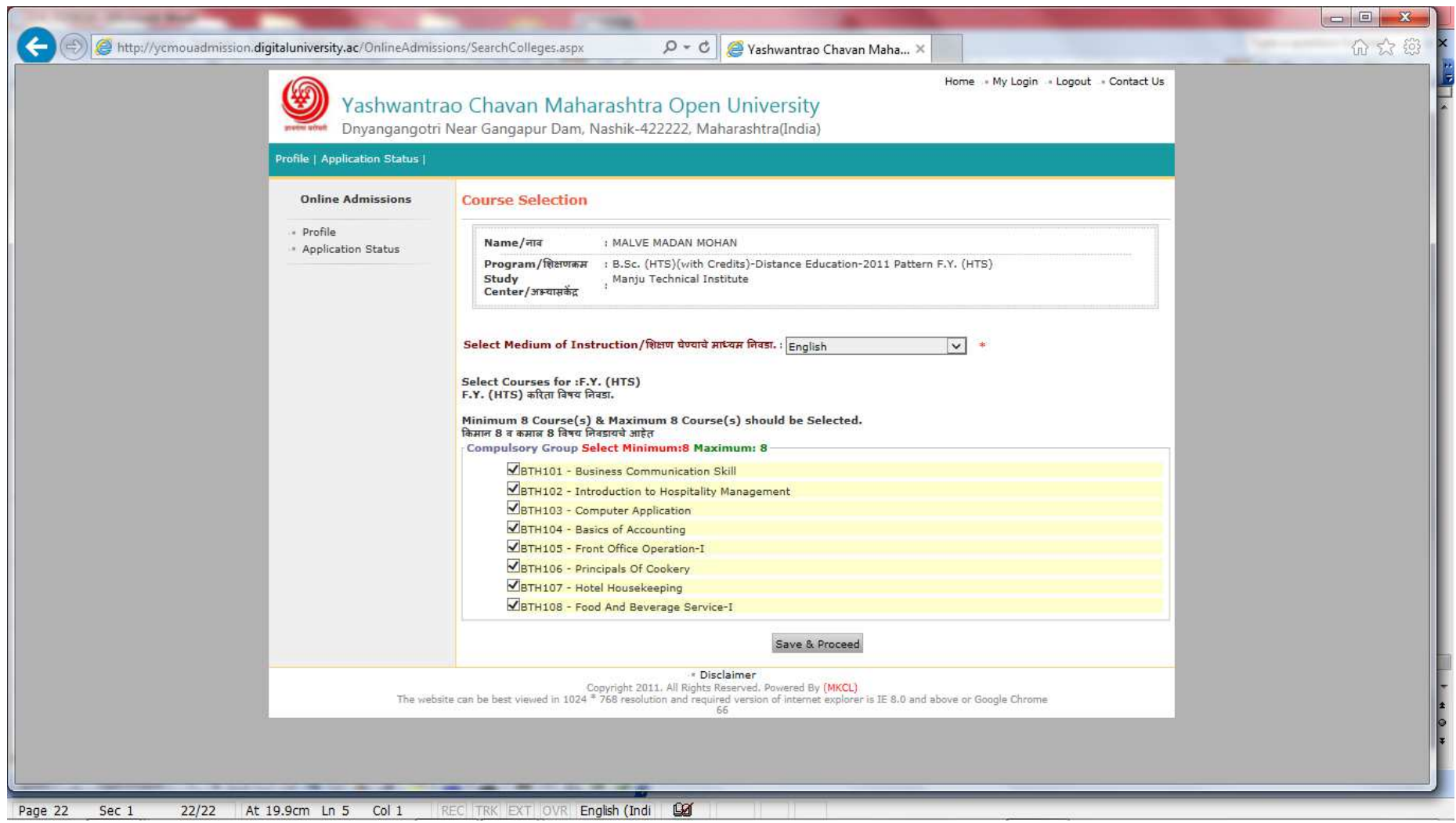

When you select Save and Proceed, you get the final screen of your session.

| C C C C C C C C C C C C C C C C C C C                   | sions/SelectFeeCategory.aspx                                                                                                    |  |
|---------------------------------------------------------|----------------------------------------------------------------------------------------------------|--|
| Profile   Application Status                            |                                                                                                    |  |
| Online Admissions                                       | Fee Details                                                                                                    |  |
| <ul> <li>Profile</li> <li>Application Status</li> </ul> | Name/नाव : MALVE MADAN MOHAN<br>Program/शिशणकम : B.Sc. (HTS)(with Credits)-Distance Education-2011 Pattern F.Y. (HTS)<br>Study<br>Center/जन्मयास्रकेंद्र                                                                                                    |  |
|                                                         | <ul> <li>Select applicable fee category<br/>সাদদযাজা লালু খনেজলা চৌ ঘৰল লিবরা.</li> <li>The relevant required documents for the above selected fee category must be selected and uploaded by<br/>the applicant on next screens. In absence of these, your application may be rejected by the study<br/>center.</li> <li>বt লিবরঠন্যা চৌ ঘেলান বিরো লালু সমতায়ী আৰহয়ক কালবেওঁ বুঠীজ ক্ষ্মীল বা লিবছল ন্যায়ী ক্র্মিল বা স্বায়ী ক্র্মেটা ক্র্মেটা<br/>সন্যাৰয়বদ সাই, হয়া কালবেয়াঁ সোলা সাবা নুমঘা সার্জ নের্জী র্বনে বা রে বে লিবরুল ন্যায়ী নর্মন মন্য গেলনা হযায়ী নাঁহে ঘারী.</li> </ul> |  |
|                                                         | Fee Categories<br>Select any one from the following whichever is applicable:                                                                                                    |  |
|                                                         | Sr.No.     Fee Head     Fee Amount       1.     University Fee     22225.00       Total Fee Amount       22225.00                                                                                                    |  |
|                                                         | Save and Proceed                                                                                                    |  |
| The webs                                                | • Disclaimer Copyright 2011, All Rights Reserved. Powered By (MKCL) site can be best viewed in 1024 * 768 resolution and required version of internet explorer is IE 8.0 and above or Google Chrome     41                                                                                                    |  |

Next you get:

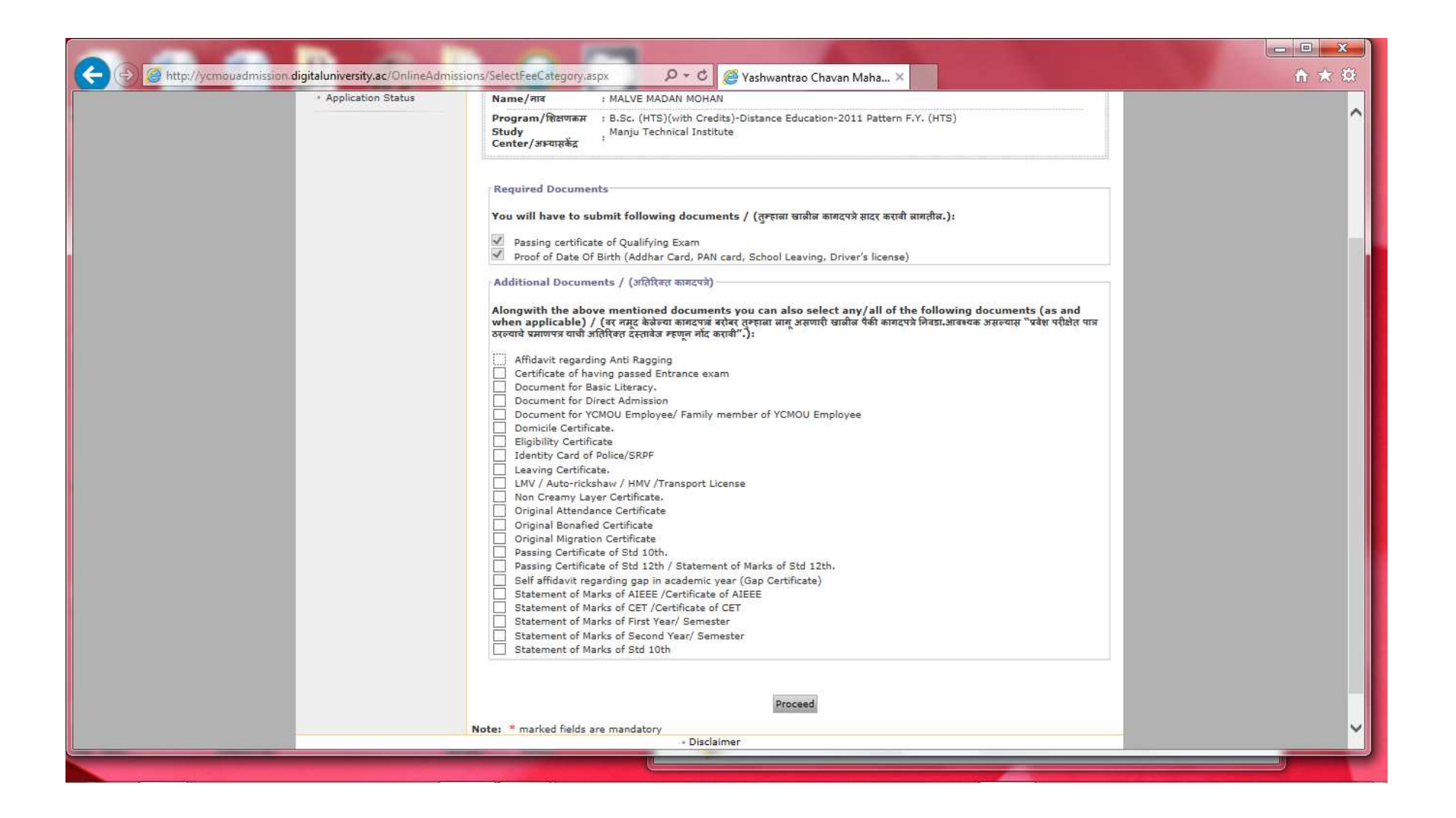

| ()      ()      ()      ()      ()      ()      ()      ()      ()      ()      ()      ()      ()      ()      ()      ()      ()      ()      ()      ()      ()      ()      ()      ()      ()      ()      ()      ()      ()      ()      ()      ()      ()      ()      ()      ()      ()      ()      ()      ()      ()      ()      ()      ()      ()      ()      ()      ()      ()      ()      ()      ()      ()      ()      ()      ()      ()      ()      ()      ()      ()      ()      ()      ()      ()      ()      ()      ()      ()      ()      ()      ()      ()      ()      ()      ()      ()      ()      ()      ()      ()      ()      ()      ()      ()      ()      ()      ()      ()      ()      ()      ()      ()      ()      ()      ()      ()      ()      ()      ()      ()      ()      ()      ()      ()      ()      ()      ()      ()      ()      ()      ()      ()      ()      ()      ()      ()      ()      ()      ()      ()      ()      ()      ()      ()      ()      ()      ()      ()      ()      ()      ()      ()      ()      ()      ()      ()      ()      ()      ()      ()      ()      ()      ()      ()      ()      ()      ()      ()      ()      ()      ()      ()      ()      ()      ()      ()      ()      ()      ()      ()      ()      ()      ()      ()      ()      ()      ()      ()      ()      ()      ()      ()      ()      ()      ()      ()      ()      ()      ()      ()      ()      ()      ()      ()      ()      ()      ()      ()      ()      ()      ()      ()      ()      ()      ()      ()      ()      ()      ()      ()      ()      ()      ()      ()      ()      ()      ()      ()      ()      ()      ()      ()      ()      ()      ()      ()      ()      ()      ()      ()      ()      ()      ()      ()      ()      ()      ()      ()      ()      ()      ()      ()      ()      ()      ()      ()      ()      ()      ()      ()      ()      ()      ()      ()      ()      ()      ()      ()      ()      ()      ()      ()      ()      ()      ( | ions/RequiredDocuments_2.aspx?hid_f P + C                                                                                                    | n Maha ×                                                           |                                      | • • × ∞<br>↑ ★ ∞ |
|----------------------------------------------------------------------------------------------------|----------------------------------------------------------------------------------------------------|--------------------------------------------------------------------|--------------------------------------|------------------|
| Yashwantra<br>Dnyangangotri                                                                                                    | ao Chavan Maharashtra Open University<br>Near Gangapur Dam, Nashik-422222, Maharashtra(India)                                                                                                    | Home - My L                                                        | ogin + Logout + Contact Us           |                  |
| Profile   Application Status                                                                                                    |                                                                                                    |                                                                    |                                      |                  |
| Online Admissions                                                                                                    | Upload Documents                                                                                                    |                                                                    |                                      |                  |
| Application Status                                                                                                    | ি<br>For uploading document of multiple pages, please scan the p<br>file,<br>তদ্বাইমা আহনে যান ওমকলৈ কাদাব্যের ওমকোর কংত্যাযুর্গী মন্যক্রী ঘার্ট তদ্বন্তি<br>রা 'যিপ্রাত্যর' কারন প্রথমীর কংত্যাম নামধ্যেরী, | pages in a pdf file format and<br>নৈ स्पॅन कराबी व त्याची 'पिडीएफ' | d upload the pdf<br>फाइल तयार कराबी. |                  |
|                                                                                                    | Sr.No. Document                                                                                                    | Status                                                             | Uploaded Documents                   |                  |
|                                                                                                    | 1 Proof of Date Of Birth (Addhar Card, PAN card, School Leaving,<br>Driver's license)                                                                                                    | View Document                                                      | Upload Document                      |                  |
|                                                                                                    | 2 Passing certificate of Qualifying Exam                                                                                                    | Document Not Uploaded                                              | Upload Document                      |                  |
|                                                                                                    | Proceed<br>Note: Click on Proceed button to complete Application.                                                                                                    |                                                                    |                                      |                  |
| The webs                                                                                                    | * Disclaimer<br>Copyright 2011. All Rights Reserved. Powered By (MKCL)<br>ite can be best viewed in 1024 <sup>®</sup> 768 resolution and required version of internet explorer<br>66                         | r is IE 8.0 and above or Google C                                  | hrome                                |                  |
|                                                                                                    |                                                                                                    |                                                                    |                                      |                  |

| C C A http://ycmouadmission.digitaluniversity.ac/OnlineAdmis | ssions/RequiredDocuments_1.aspx?Doct                                                                                                    | □ ×<br>↑ ★ \$ |
|--------------------------------------------------------------|----------------------------------------------------------------------------------------------------|---------------|
| Yashwantu<br>Dnyangangoti                                    | Home • My Login • Logout • Contact Us<br>rao Chavan Maharashtra Open University<br>ri Near Gangapur Dam, Nashik-422222, Maharashtra(India)                                                                |               |
| Profile   Application Status                                 |                                                                                                    |               |
| Online Admissions   Profile  Application Status              | Upload Documents Upload Document I Upload Document I Upload Upload                                                                                                    |               |
| The web                                                      | - Disclaimer<br>Copyright 2011. All Rights Reserved. Powered By (MKCL)<br>bsite can be best viewed in 1024 * 768 resolution and revision of internet explorer is IE 8.0 and above or Google Chrome<br>108 |               |

| Choose File to Upload                                                                                                    |                                                                            | 1.1.1                                                                                         | X                                                                            |                                                                                         |                                       |       |
|----------------------------------------------------------------------------------------------------|----------------------------------------------------------------------------|-----------------------------------------------------------------------------------------------|------------------------------------------------------------------------------|-----------------------------------------------------------------------------------------|---------------------------------------|-------|
| 🕒 🗢 🔰 🕨 ycmou                                                                                                    | My Documents     OA_docs                                                   | ✓ 4y Search OA_d                                                                              | ocs P                                                                        | ¥ashwantrao Chavan Maha                                                                 | ×                                     | ♠ ★ ∅ |
| Organize 👻 New fol                                                                                                    | lder                                                                       |                                                                                               | H • 1 0                                                                      | Iniversity                                                                              | Home • My Login • Logout • Contact Us |       |
| ★ Favorites       ■ Desktop       ※ Recent Places       ※ Downloads       ■ Desktop       ※ Libraries       ◎ Documents       ● Music       ■ Pictures       ♥ Videos | Name<br>amadan<br>amadan_12th_pass_cert<br>Madan_driver_Jic<br>amadan_sign | Date modified<br>02-08-2014 21:11<br>02-08-2014 21:11<br>02-08-2014 21:11<br>03-08-2014 15:12 | Type<br>JPEG image<br>JPEG image<br>JPEG image                               | Jniversity<br>rashtra(India)<br>Browse                                                  |                                       |       |
| ⊷     Homegroup       ▲     ycmou       ►     Computer       File                                                                                                    | name:                                                                      | " Custom Files (<br>Open                                                                      | *.png;*.gif;*.jpeg,<br>Cancel                                                |                                                                                         |                                       |       |
|                                                                                                    |                                                                            | he website can be best viewed in 1024                                                         | * Disc<br>Copyright 2011. All Rights R<br>* 768 resolution and require<br>10 | laimer<br>eserved, Powered By (MKCL)<br>ad version of internet explorer is IE 8.0<br>78 | and above or Google Chrome            |       |
|                                                                                                    |                                                                            |                                                                                               |                                                                              |                                                                                         |                                       |       |

| (C) (B) (B) http://ycmouadmission. | digitaluniversity.ac/OnlineAdmiss                  | ions/RequiredDocuments_1.aspx?DocL P - C S Yashwantrao Chavan Maha ×<br>Home -* My Login -* Logout -* Contact Us<br>ao Chavan Maharashtra Open University<br>Near Gangapur Dam, Nashik-422222, Maharashtra(India) |  |
|------------------------------------|----------------------------------------------------|----------------------------------------------------------------------------------------------------|--|
|                                    | Profile   Application Status                       |                                                                                                    |  |
|                                    | Online Admissions  • Profile  • Application Status | Upload Documents Upload Documents C:\Users\ycmou\Docun Browse Upload                                                                                                    |  |
|                                    | The webs                                           | •• Disclaimer<br>Copyright 2011. All Rights Reserved. Powered By (MKCL)<br>ite can be best viewed in 1024 * 768 resolution and required version of internet explorer is IE 8.0 and above or Google Chrome<br>108  |  |

| Yashwantr<br>Dnyangangotr      | ao Chavan Maharashtra Open University<br>i Near Gangapur Dam, Nashik-422222, Maharashtra(India)                                                                                                    |                                                               | _                                     |  |
|--------------------------------|----------------------------------------------------------------------------------------------------|---------------------------------------------------------------|---------------------------------------|--|
| Profile   Application Status   |                                                                                                    |                                                               |                                       |  |
| Online Admissions              | Upload Documents                                                                                                    |                                                               |                                       |  |
| Profile     Application Status | D<br>For uploading document of multiple pages, please scan the pa<br>file.<br>पन्तपंक्षा जास्त पाले असलेले नागद्रपत्ने अपलोड करण्यापूर्वी सगळो पाने एकवित<br>ही 'पिडीएफ' फाइल अपलोड करण्यास नापरात्री. | ges in a pdf file format an<br>হৰ্কল কৰোৰী ৰ ন্যামী 'যিৱাঁতফ' | id upload the pdf<br>काइल तयार करावी. |  |
|                                |                                                                                                    |                                                               |                                       |  |
|                                | Sr.No. Document.<br>Proof of Date Of Birth (Addhar Card, PAN card, School Leaving,                                                                                                    | Status<br>View Document                                       | Uploaded Documents                    |  |
|                                | Driver's license)     Passing certificate of Qualifying Exam                                                                                                    | View Document                                                 | Upload Document                       |  |
|                                | Proceed<br>Note: Click on Proceed button to complete Application.                                                                                                    |                                                               |                                       |  |
| The web                        | Disclaimer Copyright 2011. All Rights Reserved. Powered By (MKCL) site can be best viewed in 1024 <sup>#</sup> 768 resolution and required version of internet explorer is 66                          | s IE 8.0 and above or Google (                                | Chrome                                |  |
|                                |                                                                                                    |                                                               |                                       |  |

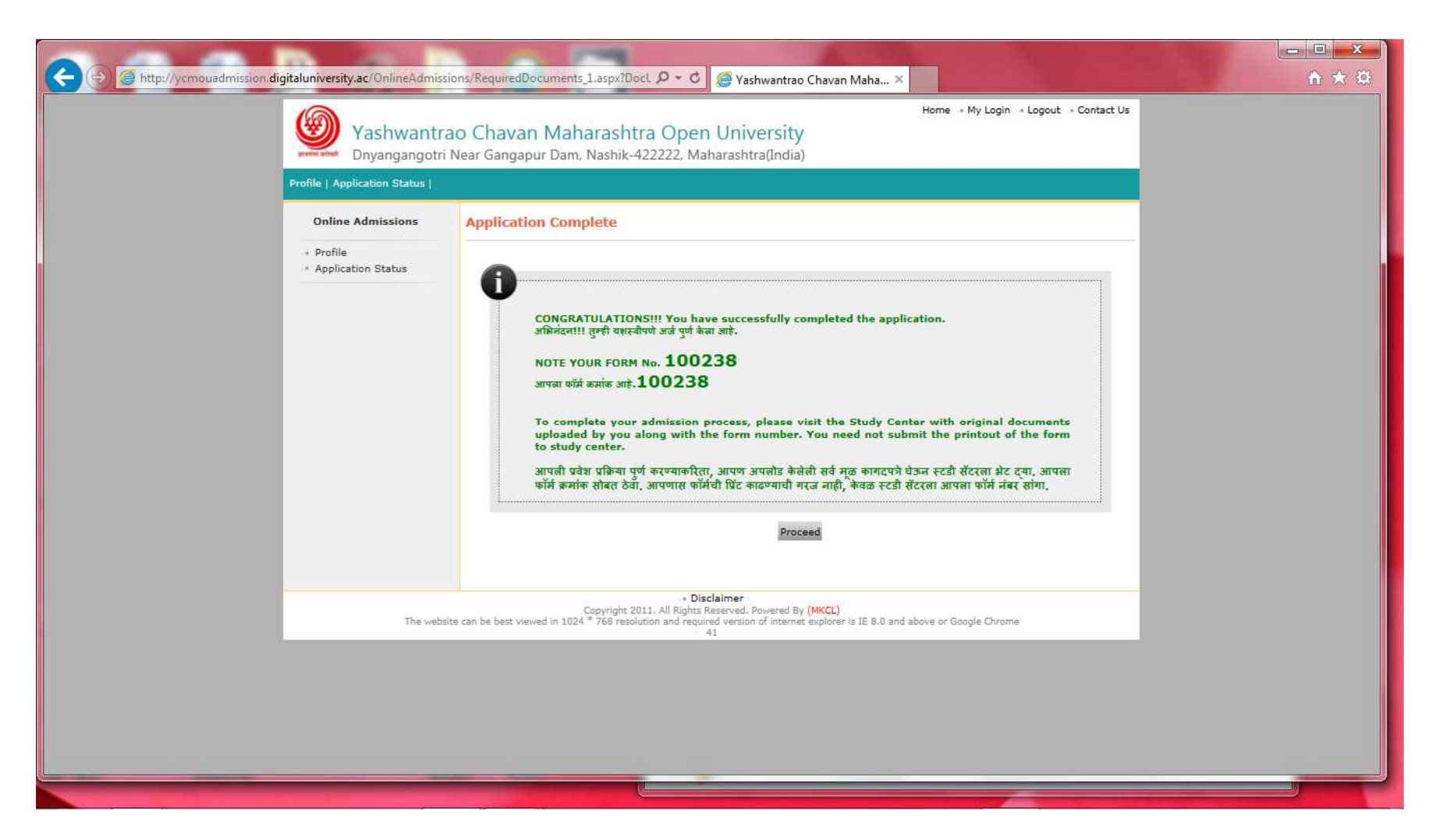

Thus your session ends. You also get an SMS like this:

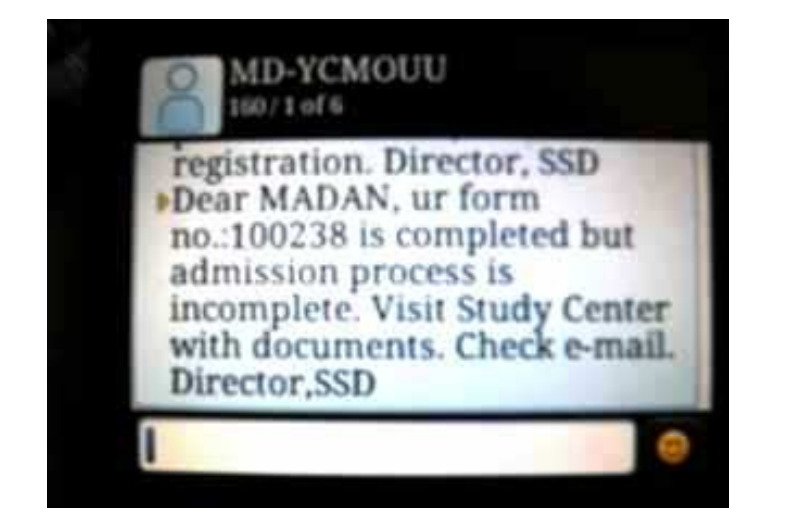

You can see your online admission status which will look like this:

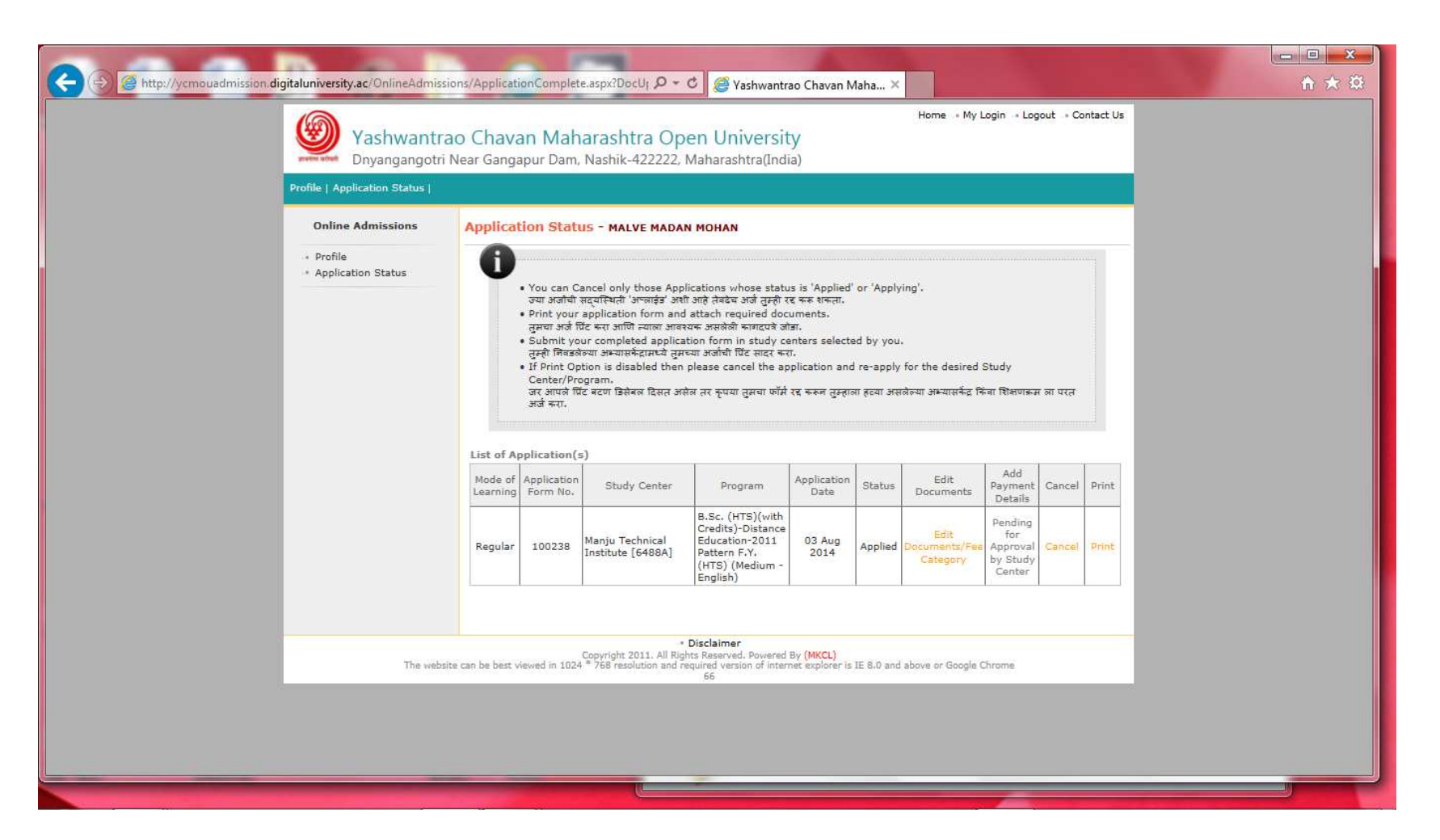

Now you have to go to the study Center which you chose along with the original documents and show them the documents. The study centre will verify the documents and if everything is correct and in order they will give you a certificate of eligibility.